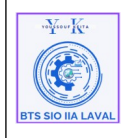

## Historique des versions :

| Révision | Date       | Objet                                    |
|----------|------------|------------------------------------------|
| 1.0.1    | 02/12/2024 | Création du document                     |
| 1.0.2    | 02/12/2024 | Corrections et mise en forme du document |

## **Auteurs et Intervenants :**

| Initiales | Nom            | Fonction | Organisation - Rôle |
|-----------|----------------|----------|---------------------|
| ҮК        | Youssouf KEITA | Apprenti | BTS-SIO IIA LAVAL   |

## **Identification du document :**

| Document applicable | à compter du 02 Déce     | mbre 2024             |         |
|---------------------|--------------------------|-----------------------|---------|
|                     | Identification d         | u document            |         |
| Direction:          | IIA Saint-Berthevin / B  | TS 2eme année         |         |
| Objet:              | Installation serveur NP  | S sous Windows serveu | ır 2022 |
| Domaine:            | Architecture technique   |                       |         |
| Nature:             | Procédure d'installation | 1                     |         |
| N° d'ordre:         | 0001                     | Version:              | 1.0.1   |
| Durée installation  | Environ 2 heures.        |                       |         |
| Nb pages:           | 44                       |                       |         |
| Nom fichier:        | Procedure_Installation_  | _SRV-NPS_V-1.odt      |         |
| Format document:    | ODT réalisé avec Libre   | e Office              |         |

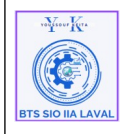

#### Architecture Système

Procédure techniques Déploiement serveur NPS sous Windows 22

## Table des matières :

| I. Objectif du document :      |                                   | 2 |
|--------------------------------|-----------------------------------|---|
| II. Caractéristique générale : |                                   | 2 |
| III. Pré-requis :              |                                   | 3 |
| IV. À qui s'adresse ce docum   | ient ?                            | 3 |
| V. Que ce qu'un relais O365    | du fichier main.cf de postfix ?   | 3 |
| IV. Mise en place de serveur   | de relais Office 365 via postfix: | 3 |
| 1. Configuration réseau :.     | 1                                 | 3 |
| 2. Mise à jour des paquets     | 5 :                               | 4 |
| 3. Installation postfix :      |                                   | 4 |
| 4. Configuration du fichie     | er « main.cf » de Postfix :       | 5 |
| 5. Configuration du fichie     | er « sasl passwd » :              | 7 |
| 6. Configuration du fichie     | er « sender canonical maps » :    | 7 |
| 7. Configuration du fichie     | er « header check » :             | 7 |
| 8. Configuration du fichie     | er « mailname » :                 | 8 |
| 9. Redémarrer le service r     | postfix :                         | 8 |
| 10. Tester le fonctionnem      | ent :                             | 8 |
|                                |                                   |   |

## I. Objectif du document :

Fournir un guide clair et structuré pour installer, configurer et sécuriser un serveur NPS (Network Policy Server), assurant l'authentification et l'autorisation des connexions réseau tout en facilitant son utilisation, sa maintenance et son transfert de compétences à d'autres administrateurs.

## II. Caractéristique générale :

#### **Expression des besoins :**

Mettre en place une solution interne pour gérer et sécuriser l'accès au réseau via des politiques centralisées d'authentification et d'autorisation. Cela inclut la prise en charge des utilisateurs distants et locaux, la compatibilité avec les services existants (Active Directory, DNS, etc.), et la protection contre les accès non autorisés.

#### 1- Authentification et autorisation centralisées :

Configurer un serveur NPS pour gérer les demandes d'accès réseau à partir de clients RADIUS, comme les points d'accès Wi-Fi, les VPN, ou les commutateurs Ethernet.

#### 2- Sécurisation des connexions :

Protéger les échanges grâce à des méthodes d'authentification robustes (EAP, PEAP) et en chiffrant les communications entre le serveur NPS et les clients réseau.

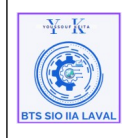

#### 3- Personnalisation et gestion des politiques :

Définir des règles spécifiques basées sur les groupes d'utilisateurs Active Directory, l'emplacement des clients, ou les heures d'accès, tout en surveillant les connexions réseau pour détecter les abus ou les anomalies.

## **III. Pré-requis :**

- Un serveur Windows Server 2022 intégré à un domaine Active Directory.
- Accès administrateur pour gérer les rôles et fonctionnalités. •
- Configuration réseau fonctionnelle avec DNS et IP statiques.

## IV. À qui s'adresse ce document ?

Compte tenu de sa nature technique, cette documentation est destinée aux techniciens informatiques ayant de solides compétences en systèmes et réseaux, ainsi qu'une compréhension approfondie des environnements Microsoft Windows Serveur. Les connaissances en gestion des rôles réseau (RADIUS, VPN) et des services Active Directory sont également essentielles.

## V. Que ce qu'un serveur NPS sous Windows Server 2022 ?

Un NPS (Network Policy Server) sous Windows Serveur 2022 est le rôle serveur Microsoft qui permet de centraliser l'authentification, l'autorisation, et la gestion des comptes (AAA : Authentication, Authorization, Accounting) pour les connexions réseau. Il agit comme un serveur RADIUS, fournissant un point unique de contrôle pour appliquer des politiques d'accès réseau.

#### **Fonctionnement :**

## IV. Installation des rôles et les fonctionnalités NPS via via Windows server 22:

#### 1. Configuration réseau :

| Nom de serveur : | SRV-NPS             |
|------------------|---------------------|
| Vlan :           | 0526                |
| Nom de domaine : | Dom.test.fr (samba) |
|                  |                     |

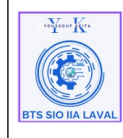

| Architecture Système                                            | Ref : DOC_procedure_NPS                        |
|-----------------------------------------------------------------|------------------------------------------------|
| Procédure techniques<br>Déploiement serveur NPS sous Windows 22 | Version 1.0.0<br>Date:02/12 /2024<br>Page:1/44 |

| Adresse IP : | 172.17.2.2    |
|--------------|---------------|
| Masque :     | 255.255.255.0 |
| Passerelle : | 172.17.2.254  |
| DNS :        | 10.223.255.2  |

### 2.Installation des rôles :

Pour installer un serveur NPS (Network Policy Server) à l'aide du Gestionnaire de serveur :

- Sur le serveur NPS, dans le Gestionnaire de serveur, cliquez sur Gérer, puis sur Ajouter des rôles et des fonctionnalités. L'Assistant Ajout de rôles et de fonctionnalités s'ouvre.
- Dans Avant de commencer, cliquez sur Suivant.
- Dans Sélectionner le type d'installation, vérifiez que Installation basée sur un rôle ou une fonctionnalité est sélectionné, puis cliquez sur Suivant.
- Dans Sélectionner le serveur de destination, vérifiez que Sélectionner un serveur du pool de serveurs est sélectionné. Dans Pool de serveurs, vérifiez que l'ordinateur local est sélectionné. Cliquez sur Suivant.
- Dans Sélectionner des rôles de serveurs, dans Rôles, sélectionnez Services de stratégie et d'accès réseau. Une boîte de dialogue s'ouvre pour demander s'il faut ajouter les fonctionnalités requises pour les services de stratégie et d'accès réseau. Cliquez sur Ajouter les fonctionnalités, puis sur Suivant.

| voYeev Kra        | Architecture Système                                            | Ref : DOC_procedure_NPS                        |
|-------------------|-----------------------------------------------------------------|------------------------------------------------|
| BTS SIO IIA LAVAL | Procédure techniques<br>Déploiement serveur NPS sous Windows 22 | Version 1.0.0<br>Date:02/12 /2024<br>Page:1/44 |

| 📥 Assistant Ajout de rôles et de fon                                                                                                    | ctionnalités                                                                                                    | – 🗆 X                                                                                                    |
|----------------------------------------------------------------------------------------------------|----------------------------------------------------------------------------------------------------|----------------------------------------------------------------------------------------------------|
| <ul> <li>Assistant Ajout de rôles et de fon</li> <li>Sélectionner des ro</li> <li>Avant de commencer</li> <li>Type d'installation</li> <li>Sélection du serveur</li> <li>Rôles de serveurs</li> <li>Fonctionnalités</li> <li>Services de stratégie et d'</li> <li>Confirmation</li> <li>Résultats</li> </ul> | ctionnalités<br>Sélectionnez un ou plusieurs rôles à installer sur le serveur sélecti<br>Rôles<br>Accès à distance<br>Accès à distance<br>Attestation d'intégrité de l'appareil<br>Hyper-V<br>Serveur DHCP<br>Serveur DHCP<br>Serveur DHCP<br>Serveur DHCP<br>Serveur DHS<br>Service Sudian hôte<br>Services AD DS<br>CActive Directory Lightweight Dire<br>Services AD LDS (Active Directory Rights Manage<br>Services AD LDS (Active Directory Rights Manage<br>Services d'activation en volume<br>Services d'activation en volume<br>Services de fédération Active Directory<br>Services de fédération Active Directory<br>Services de fédération Active Directory<br>Services de fédération Active Directory<br>Services de fédération Active Directory (AD FS)<br>Newsces de fédération Active Directory (AD FS)<br>Services de fédération Active Directory (AD FS)<br>Services de fédération Active | - X SERVEUR DE DESTINATION SRV-NPS.dom.test.fr  ionné. Description Les services de stratégie et d'accès réseau fournissent un serveur NPS (Network Policy Server) qui contribue à garantir la sécurité de votre réseau. |
|                                                                                                    |                                                                                                    |                                                                                                    |
|                                                                                                    | < Précédent Suivant                                                                                                    | > Installer Annuler                                                                                                    |

• Dans la page fonctionnalités, cliquez sur Suivant.

| Server des fonctionnalités  Avant de commencer Type d'installation Sélection du serveur Rôles de serveurs  Ponctionnalité Services de stratégie et d' Confirmation Résultats  Services de stratégie et d' Confirmation Cient TFIP Cient TFIP Cient TFIP Cient TFIP Cient Telhet Cient TFIP Cient Telhet Cient Telhet Cient Telhet Cient Tel | 📥 Assistant Ajout de rôles et de fonc                                                                                                    | tionnalités                                                                                                    | - 🗆 X                                                                                                    |
|----------------------------------------------------------------------------------------------------|----------------------------------------------------------------------------------------------------|----------------------------------------------------------------------------------------------------|----------------------------------------------------------------------------------------------------|
| ☐ DirectPlay<br>☐ Enhanced Storage<br>☐ Équilibrage de la charge réseau ✓<br><       >                                                                                                    | Avant de commencer<br>Type d'installation<br>Sélection du serveur<br>Rôles de serveurs<br>Fonctionnalités<br>Services de stratégie et d'<br>Confirmation<br>Résultats | tionnalités Sélectionnez une ou plusieurs fonctionnalités à installer sur le se Fonctionnalités  Mentivirus Microsoft Defender (Installé(s)) Assistance à distance Base de donnés interne Windows BranchCache Chiffrement de lecteur BitLocker Client d'impression Internet Client for NFS Client FIP Clustering de basculement Collection des événements de configuration et de Compression differentielle à distance Conteneurs Data Center Bridging Devernouillage réseau BitLocker | - L X      SERVEUR DE DESTINATION     SRV-NPS.dom.test.fr  erveur sélectionné.      Description      .NET Framework 4.8 provides a     comprehensive and consistent     programming model for quickly and     easily building and running     applications that are built for various     platforms including desktop PCs,     Servers, smart phones and the public     and private cloud. |
|                                                                                                    |                                                                                                    | DirectPlay Enhanced Storage fauilibrage de la charge réseau                                                                                                    |                                                                                                    |
|                                                                                                    |                                                                                                    |                                                                                                    |                                                                                                    |

• À l'étape « Services de stratégie et d'accès réseau », faites « Suivant ».

| voJeour Kr.       | Architecture Système                    | Ref : DOC_procedure_NPS           |
|-------------------|-----------------------------------------|-----------------------------------|
|                   | Procédure techniques                    | Version 1.0.0<br>Date:02/12 /2024 |
| BTS SIO IIA LAVAL | Déploiement serveur NPS sous Windows 22 | Page:1/44                         |

| ᡖ Assistant Ajout de rôles et de fo                                                                                                    | nctionnalités                                                                                                    | -                                                                                       |                                                                 | ×              |
|----------------------------------------------------------------------------------------------------|----------------------------------------------------------------------------------------------------|-----------------------------------------------------------------------------------------|-----------------------------------------------------------------|----------------|
| Assistant Ajout de rôles et de foi<br>Services de straté<br>Avant de commencer<br>Type d'installation<br>Sélection du serveur<br>Rôles de serveurs<br>Fonctionnalités<br>Services de stratégie et d'<br>Confirmation<br>Résultats | nctionnalités<br><b>Gie et d'accès réseau</b><br>Les services de stratégie et d'accès réseau vous permettent de définir et d'appl<br>d'accès réseau, d'authentification et d'autorisation à l'aide du serveur NPS (Net<br>À noter :<br>• Vous pouvez déployer NPS comme un serveur et un proxy RADIUS (Remote<br>User Service). Après l'installation du serveur NPS au moyen de cet Assistant,<br>NPS à partir de la page d'accueil NPAS en utilisant la console NPS. | –<br>serveur des<br>srv-n<br>iquer des str<br>work Policy<br>Authenticat<br>vous pouve: | DESTINATI<br>IPS.dom.tes<br>ratégies<br>Server).<br>ion Dial-It | X<br>on<br>tfr |
|                                                                                                    |                                                                                                    |                                                                                         |                                                                 |                |
|                                                                                                    | < Précédent Suivant >                                                                                                    | nstaller                                                                                | Annule                                                          | er             |

#### À l'étape « Cofirmation », faites « Suivant ». ٠

| 📥 Assistant Ajout de rôles et de fon                                                   | ctionnalités                                                                                                    | -                                         |                  | ×           |
|----------------------------------------------------------------------------------------|----------------------------------------------------------------------------------------------------|-------------------------------------------|------------------|-------------|
| Progression de l'in                                                                    | stallation                                                                                                    | SERVEUR DE<br>SRV-N                       | DESTINATI        | ON<br>It.fr |
| Avant de commencer<br>Type d'installation<br>Sélection du serveur<br>Rôles de serveurs | Afficher la progression de l'installation  Installation de fonctionnalité Installation démarrée sur SRV-NPS.dom.test.fr                                                                                                    |                                           |                  |             |
| Fonctionnalités<br>Services de stratégie et d'<br>Confirmation<br>Résultats            | Outils d'administration de serveur distant<br>Outils d'administration de rôles<br>Outils de la stratégie réseau et des services d'accès<br>Services de stratégie et d'accès réseau                                            |                                           |                  |             |
|                                                                                        | Vous pouvez fermer cet Assistant sans interrompre les tâches en<br>leur progression ou rouvrez cette page en cliquant sur Notificatio<br>commandes, puis sur Détails de la tâche.<br>Exporter les paramètres de configuration | cours d'exécution.<br>ons dans la barre d | . Examine:<br>le | z           |
|                                                                                        | < Précédent Suivant >                                                                                                    | Installer                                 | Annule           | žr          |

- ٠
- Après l'installation, vous pouvez cliquer sur Fermer . Ajouter le serveur NPS au domaine Active Directory. ٠

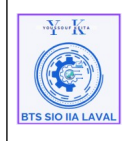

## V. Configuration des clients RADIUS :

## **1. Déclarer les switchs et points d'accès comme clients RADIUS :**

Ouvrez la console NPS :

Pour ce faire :

• Cliquez sur le menu « **Démarrer** », taper dans la barre de recherche « **NPS** », puis cliquer dessus pour l'ouvrir.

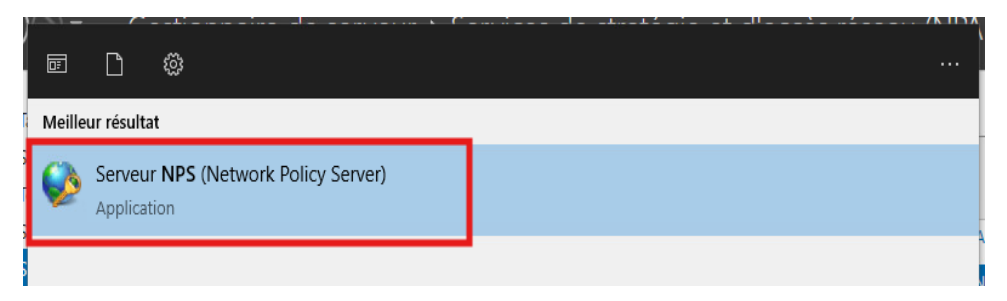

• Ensuite la page configuration du serveur **NPS** s'ouvre.

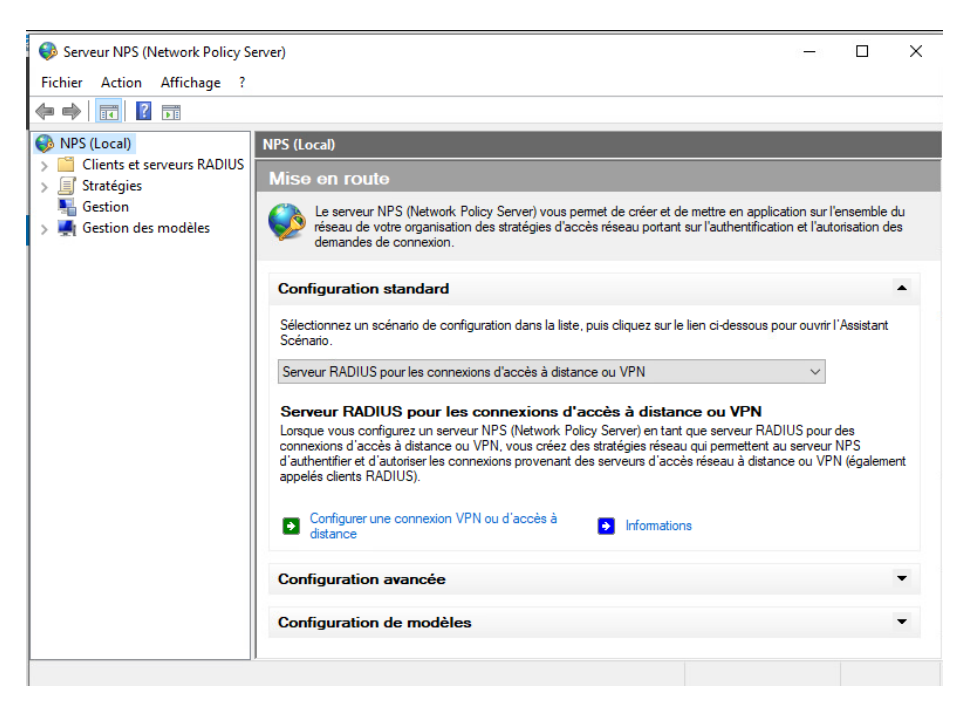

 Développer le dossier Clients et serveurs RADIUS, faites un clic droit sur « Clients RADIUS », puis faites « Nouveau ».

| "Yer Ke           | Architecture Système                     | Ref : DOC_procedure_NPS           |
|-------------------|------------------------------------------|-----------------------------------|
|                   | Procédure techniques                     | Version 1.0.0<br>Date:02/12 /2024 |
| BTS SIO IIA LAVAL | Deptotement serveur 1415 sous windows 22 | Page:1/44                         |

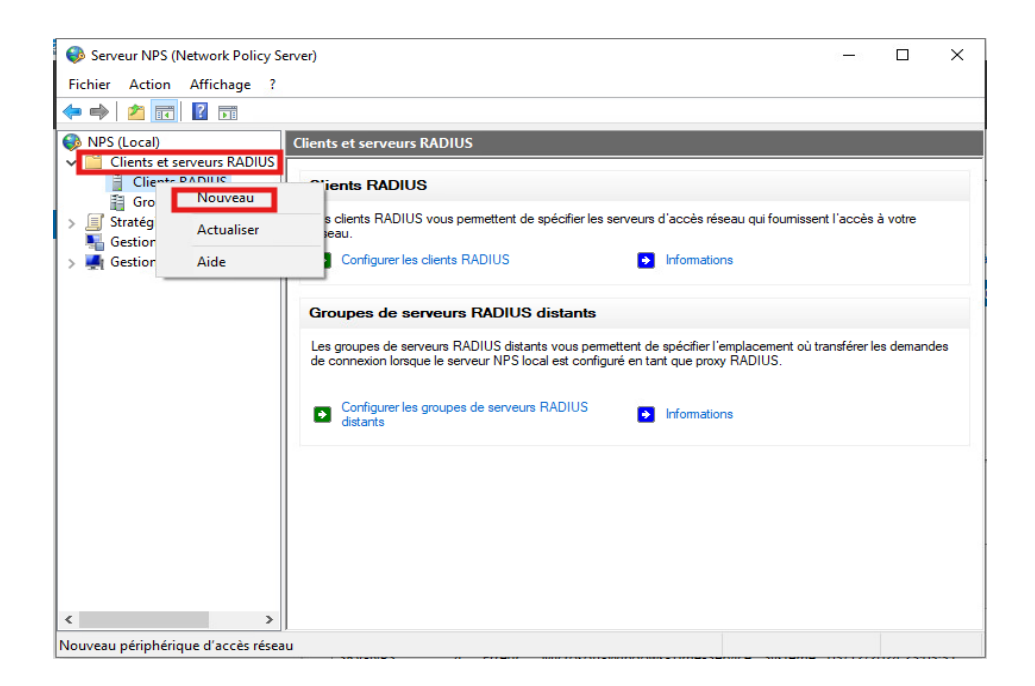

 Dans notre cas, le commutateur est un Cisco compatible 802.1x. Les éléments à renseigner sont : le nom "Convivial" du client-RADIUS (SW-01) , son adresse IP (172.16.11.1 et "secret partagé" entre le serveur RADIUS et le client RADIUS, ici la chaîne "Not..."

|                                                                                                    | Avancé                                                                                                    |                                                                                                    |                                                                                     |                                                           |
|----------------------------------------------------------------------------------------------------|----------------------------------------------------------------------------------------------------|----------------------------------------------------------------------------------------------------|-------------------------------------------------------------------------------------|-----------------------------------------------------------|
| Activer                                                                                                    | e client RADIU                                                                                             | s                                                                                                    |                                                                                     |                                                           |
| Sélectio                                                                                                    | nner un modèle                                                                                             | evietant :                                                                                               |                                                                                     |                                                           |
| Jerectio                                                                                                    | niner an modele                                                                                            | existent .                                                                                               |                                                                                     |                                                           |
|                                                                                                    |                                                                                                    |                                                                                                    |                                                                                     |                                                           |
| Nom et ad                                                                                                    | resse                                                                                                    |                                                                                                    |                                                                                     |                                                           |
| Nom conv                                                                                                    | rivial :                                                                                                   |                                                                                                    |                                                                                     |                                                           |
| SW-01                                                                                                    |                                                                                                    |                                                                                                    |                                                                                     |                                                           |
| Adresse (I                                                                                                    | P ou DNS) :                                                                                                |                                                                                                    |                                                                                     |                                                           |
| 172.16.1                                                                                                    | 1.1                                                                                                    |                                                                                                    |                                                                                     | Vérifier                                                  |
|                                                                                                    |                                                                                                    |                                                                                                    |                                                                                     |                                                           |
| Secret par                                                                                                    | tagé                                                                                                    |                                                                                                    |                                                                                     |                                                           |
| Secret par<br>Sélectionr                                                                                                  | tagé<br>nez un modèle d                                                                                    | le secrets partagé                                                                                       | s existant :                                                                        |                                                           |
| Secret par<br>Sélectionr<br>Aucun                                                                                         | tagé<br>nez un modèle c                                                                                    | le secrets partagé                                                                                       | s existant :                                                                        |                                                           |
| Secret par<br>Sélectionr<br>Aucun<br>Pour taper<br>automatiq<br>client RAL<br>respecten                                   | tagé<br>nez un modèle o<br>manuellement<br>uement un secr<br>DIUS avec le mo<br>t la casse.                | de secrets partagé<br>un secret partagé<br>et partagé, clique;<br>ême secret partag<br>) Générer         | is existant :<br>, cliquez sur Manue<br>sur Générer. Vous<br>é entré ici. Les sec   | el. Pour générer<br>9 devez configurer l<br>rets partagés |
| Secret par<br>Sélectionr<br>Aucun<br>Pour tape<br>automatiq<br>client RAL<br>respecten<br>Secret pa                       | tagé<br>nez un modèle d<br>manuellement<br>uement un secr<br>DIUS avec le mo<br>t la casse.<br>d<br>tagé : | de secrets partagé<br>un secret partagé<br>et partagé, clique;<br>ême secret partag<br>O Générer         | is existant :<br>, cliquez sur Manue<br>z sur Générer. Vous<br>é entré ici. Les sec | I. Pour générer<br>devez configurer l<br>rets partagés    |
| Secret par<br>Sélectionr<br>Aucun<br>Pour taper<br>automatiq<br>client RAI<br>respecten<br>Manue<br>Secret pa             | tagé<br>nez un modèle c<br>manuellement<br>uement un secr<br>JUS avec le m<br>t la casse.                  | de secrets partagé<br>un secret partagé<br>et partagé, clique<br>ême secret partag<br>O Générer          | is existant :<br>, cliquez sur Manue<br>z sur Générer. Vous<br>é entré ici. Les sec | el. Pour générer<br>devez configurer l<br>rets partagés   |
| Secret par<br>Sélectionr<br>Aucun<br>Pour tape<br>automatiq<br>client RAI<br>respecten<br>Manue<br>Secret pa<br>Confirmez | taqé<br>manuellement<br>uement un secre<br>til a casse.<br>d<br>tagé :<br>e secret partaç                  | de secrets partagé<br>un secret partagé<br>et partagé, clique,<br>ême secret partag<br>O Générer<br>jé : | is existant :<br>, cliquez sur Manue<br>z sur Générer. Vous<br>é entré ici. Les sec | el. Pour générer<br>devez configurer l<br>rets partagés   |

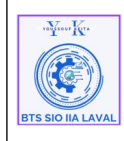

### 2. Déclaration d'une stratégie de demande de connexion :

- On déclare une stratégie de demande de connexion pour Ethernet. Il s'agit de la connexion physique au média.
- Ici, on choisit un nom de stratégie. On laisse le type de serveur par défaut "Non spécifié" (nous utilisons un commutateur en tant que client Radius).
- Puis faites "Suivant".

| Nouvelle strate                                                      | égie de demande de connexion                                                                                                    |
|----------------------------------------------------------------------|----------------------------------------------------------------------------------------------------|
|                                                                      | Spécifier le nom de la stratégie de demande de connexion et le type d<br>connexion<br>Vous pouvez spécifier le nom de votre stratégie de demande de connexion ainsi que le type des connexions<br>auxquelles la stratégie s'applique.                                                                                                    |
| Nom de la s<br>Connexion-Ca                                          | tratégie :                                                                                                    |
| Méthode de co<br>Sélectionnez lo<br>valeur dans Ty<br>serveur d'accé | onnexion réseau<br>e type de serveur d'accès réseau qui envoie la demande de connexion au serveur NPS. Vous pouvez sélectionner une<br>ype de serveur d'accès réseau ou bien Spécifique au fournisseur, mais ces paramètres ne sont pas obligatoires. Si votre<br>és réseau est un commutateur d'authentification ou un point d'accès sans fil 802.1X, sélectionnez Non spécifié. |
| Type de se           Non spéc                                        | rrveur d'accès réseau :                                                                                                    |
| O Spécifique                                                         | au foumisseur :                                                                                                    |
|                                                                      |                                                                                                    |
|                                                                      |                                                                                                    |
|                                                                      |                                                                                                    |
|                                                                      | Précédent Suivant Terminer Annuler                                                                                                    |

• Dans la page « **Spécifier une condition** », faites "Ajouter" ensuite on choisit d'indiquer un « **Type de port NAS** » (type de media concerné)

Info : NAS est ici l'acronyme "Network Access Server" et désigne le client RADIUS.

Ne pas confondre avec Network Authentication Server, qui désigne le serveur

Radius lui-même.

| wynew Kre         | Architecture Système                                            | Ref : DOC_procedure_NPS                        |
|-------------------|-----------------------------------------------------------------|------------------------------------------------|
| BTS SIO IIA LAVAL | Procédure techniques<br>Déploiement serveur NPS sous Windows 22 | Version 1.0.0<br>Date:02/12 /2024<br>Page:1/44 |

| Nouvelle straté                                                                                                    | égie de demande de connexion                                                                                                    |
|----------------------------------------------------------------------------------------------------|----------------------------------------------------------------------------------------------------|
|                                                                                                    | Spécifier les conditions<br>Spécifiez les conditions qui déterminent si cette stratégie de demande de connexion est évaluée pour une demand<br>de connexion. Au minimum, une condition est nécessaire.                                                                                                    |
| Sélectionner un                                                                                                    | ne condition X                                                                                                    |
| Sélectionnez une                                                                                                    | e condition, puis cliquez sur Ajouter.<br>ficateur NAS<br>dition Identificateur NAS spécifie une chaîne de caractères qui représente le nom du serveur d'accès réseau                                                                                                    |
| (NAS).<br>Adress<br>La cond<br>réseau                                                                                                    | Vous pouvez utiliser la syntaxe de correspondance au modèle pour spécifier les noms NAS.<br>se IPv4 NAS<br>dition Adresse IPv4 NAS spécifie une chaîne de caractères qui représente l'adresse IP du serveur d'accès<br>(INAS). Vous pouvez utiliser la syntaxe de correspondance au modèle pour spécifier les réseaux IP. |
| Adress<br>La cond<br>réseau                                                                                                    | se IPv6 NAS<br>dition Adresse IPv6 NAS spécifie une chaîne de caractères qui représente l'adresse IPv6 du serveur d'accès<br>(NAS). Vous pouvez utiliser la syntaxe de correspondance au modèle pour spécifier les réseaux IPv6.                                                                                          |
| Example 1 Sector 1 Sector 1 Se | de port NAS<br>dition Type de port NAS spécifie le type de média utilisé par le client d'accès à distance, par exemple des<br>téléphoniques analogiques, un réseau RNIS, des tunnels ou des réseaux privés virtuels, une connexion sans<br>802.11 ou des commutateurs Ethernet.                                           |
|                                                                                                    | ~                                                                                                    |
|                                                                                                    | Ajouter Annuler                                                                                                    |
|                                                                                                    | Ajouter Modifier Supprimer                                                                                                    |
|                                                                                                    | Précédent Suivant Terminer Annuler                                                                                                    |

• Dans la page "**Type de port NAS**" on coche "**Ethernet**" puis "**OK**"

| Type de port NAS                                                                                                    | × |
|----------------------------------------------------------------------------------------------------|---|
| Spécifiez les types de médias d'accès nécessaires pour correspondre à cette stratégie.<br>Types de tunnels pour connexions d'accès à distance et VPN standard<br>Asynchrone (Modem)<br>RNIS synchrone<br>Synchrone (ligne T1)<br>Virtuel (VPN) |   |
| Types de tunnels pour connexions 802.1X standard                                                                                                    |   |
| Autres ADSL-CAP - Modulation de phase d'amplitude sans porteuse DSL asymétrique ADSL-DMT - Multi-tonalité discrète DSL asymétrique Asynchrone (Modem) Câble                                                                                    |   |
| OK Annuler                                                                                                    |   |

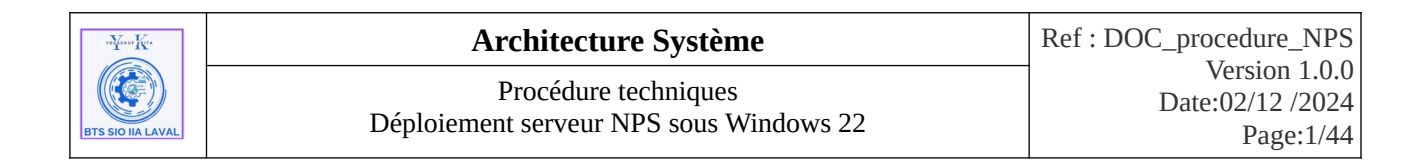

## **Récapitulatif :**

| Nouv | elle straté | gie de demar                  | nde de connexio                                                                                                    | on                                                     |                                |                    |                  | ×               |
|------|-------------|-------------------------------|----------------------------------------------------------------------------------------------------|--------------------------------------------------------|--------------------------------|--------------------|------------------|-----------------|
|      |             | Spécifiez les<br>de connexion | e <b>r les condi</b><br>conditions qui d<br>n. Au minimum, u                                                                                                    | itions<br>déterminent si cette<br>ine condition est né | stratégie de den<br>icessaire. | nande de connexion | n est évaluée po | our une demande |
| Con  | ditions :   |                               |                                                                                                    |                                                        |                                |                    |                  |                 |
|      | Condition   |                               | Valeur                                                                                                    |                                                        |                                |                    |                  |                 |
| 9    | Type de p   | oort NAS                      | Ethernet                                                                                                    |                                                        |                                |                    |                  |                 |
|      |             |                               |                                                                                                    |                                                        |                                |                    |                  |                 |
|      |             |                               |                                                                                                    |                                                        |                                |                    |                  |                 |
|      |             |                               |                                                                                                    |                                                        |                                |                    |                  |                 |
|      |             |                               |                                                                                                    |                                                        |                                |                    |                  |                 |
|      |             |                               |                                                                                                    |                                                        |                                |                    |                  |                 |
|      |             |                               |                                                                                                    |                                                        |                                |                    |                  |                 |
|      |             |                               |                                                                                                    |                                                        |                                |                    |                  |                 |
|      |             |                               |                                                                                                    |                                                        |                                |                    |                  |                 |
| Des  | cription (  | le la conditio                |                                                                                                    |                                                        |                                |                    |                  |                 |
|      | - nption (  |                               |                                                                                                    |                                                        |                                |                    |                  |                 |
|      |             |                               |                                                                                                    |                                                        |                                |                    |                  |                 |
|      |             |                               |                                                                                                    |                                                        |                                |                    |                  |                 |
|      |             |                               |                                                                                                    |                                                        |                                | Ajouter            | Modifier         | Supprimer       |
|      |             |                               |                                                                                                    |                                                        |                                |                    |                  |                 |
|      |             |                               |                                                                                                    |                                                        |                                |                    |                  |                 |
|      |             |                               |                                                                                                    |                                                        |                                |                    |                  |                 |
|      |             |                               |                                                                                                    |                                                        | Précédent                      | Suivant            | Terminer         | Annuler         |
|      |             |                               | 2011 - Contra 1997 - Contra 1997 - Contra 19 |                                                        |                                |                    | - 044            |                 |

• Dans la page « **Spécifier le transfert de la demande de connexion** », laisser l'option par défaut « **Authentifier les demandes sur ce serveur** », (Les demandes seront traitées sur ce serveur et non sur un autre. Ce qui veut dire que ce NPS pourrait jouer un rôle de "PROXY NPS" s'il relayait les demandes à un autre serveur).

| Nouvelle strate             | égie de demande de                                        | onnexion                                                                                                    |                                                                                                    | ×                                                          |
|-----------------------------|-----------------------------------------------------------|----------------------------------------------------------------------------------------------------|----------------------------------------------------------------------------------------------------|------------------------------------------------------------|
|                             | Spécifier le 1<br>La demande de con<br>groupe de serveurs | ransfert de la demande d<br>exion peut être authentifiée par le server<br>ADIUS distants.                                                                                                    | e connexion<br>ur local ou être transférée aux :                                                                                                    | serveurs RADIUS d'un                                       |
| Si la demande               | de connexion correspo                                     | d aux conditions de la stratégie, ces param                                                                                                    | ètres sont appliqués.                                                                                                    |                                                            |
| Transfert of<br>de connexio | te la demande<br>on<br>ification                          | Spécifiez si les demandes de connexion<br>à des serveurs RADIUS distants pour au<br>authentification.<br>Transfere les demandes au groupe d<br>authentification :<br>Con configurée><br>Accepter les utilisateurs sans validation | sont traitées localement, si elles s<br>thertification, ou si elles sont acc<br>eur<br>le serveurs RADIUS distants suiv<br>n des informations d'identification | ont transférées<br>eptées sans<br>ant pour<br>Nouveau<br>n |
|                             |                                                           | Précéder                                                                                                    | nt Suivant Termine                                                                                                    | er Annuler                                                 |

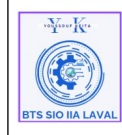

#### • À l'étape suivant, faites « **Suivant** » .

| Nouvelle strate | égie de demande de connexion                                                                                                    | × |  |  |  |
|-----------------|----------------------------------------------------------------------------------------------------|---|--|--|--|
|                 | Spécifier les méthodes d'authentification                                                                                                    |   |  |  |  |
|                 | Configurez une ou plusieurs des méthodes d'authentification nécessaires pour que la demande de connexion<br>corresponde à cette stratégie. Pour l'authentification EAP, vous devez configurer un type EAP. |   |  |  |  |
| Remplace        | r les paramètres d'authentification de stratégie réseau                                                                                                    |   |  |  |  |
| Ces paramètri   | es d'authentification sont utilisés à la place des contraintes et des paramètres d'authentification de la stratégie réseau.                                                                                |   |  |  |  |
| Les types de    | protocoles EAP sont négociés entre le serveur NPS et le client dans l'ordre dans lequel ils sont listés.                                                                                                   |   |  |  |  |
| Types de p      | rotocoles EAP :                                                                                                    |   |  |  |  |
|                 | Monter                                                                                                    |   |  |  |  |
|                 | Descendre                                                                                                    |   |  |  |  |
| Ajouter         | Modifier Supprimer                                                                                                    |   |  |  |  |
| Méthodes        | d'authentification moins sécurisées :                                                                                                    |   |  |  |  |
| Authentifi      | cation chiffrée Microsoft version 2 (MS-CHAP v2)                                                                                                    |   |  |  |  |
| L'utilis        | ateur peut modifier le mot de passe après son expiration                                                                                                    |   |  |  |  |
| Authentin       | zation chimitee Microsoft (MIS-CITAF)                                                                                                    |   |  |  |  |
| Authentifi      | cation chiffrée (CHAP)                                                                                                    |   |  |  |  |
| Authentifi      | cation non chiffrée (PAP, SPAP)                                                                                                    |   |  |  |  |
| Autoriser       | es clients à se connecter sans négocier une méthode d'authentification.                                                                                                    |   |  |  |  |
|                 |                                                                                                    |   |  |  |  |
|                 |                                                                                                    |   |  |  |  |
|                 | Précédent Suivant Terminer Annuler                                                                                                    |   |  |  |  |

• Dans la page « **Configurer les paramètres** », faites « **Suivant** ».

| Nouvelle stratégie de                                                | demande de connexion                                                              |                                                                  |                                             |                                                         | × |
|----------------------------------------------------------------------|-----------------------------------------------------------------------------------|------------------------------------------------------------------|---------------------------------------------|---------------------------------------------------------|---|
| Lese<br>à la s                                                       | nfigurer les param<br>rveur NPS applique des parar<br>tratégie de demande de conr | <b>ètres</b><br>nètres à la demande de «<br>exion sont remplies. | connexion si toutes les o                   | conditions relatives                                    |   |
| Configurez les paramè<br>Si la demande de con<br><b>Paramètres</b> : | tres de cette stratégie réseau.<br>nexion répond aux conditions e                 | t si la stratégie accorde l'a                                    | accès, les paramètres sor                   | nt appliqués.                                           |   |
| Spécifier un nom o<br>domaine                                        | sélectionne<br>traitées selo                                                      | z les attributs auxquels le<br>n leur ordre d'apparition (       | s règles suivantes seront<br>dans la liste. | appliquées. Les règles sont                             |   |
| Attributs RADIUS<br>Standard<br>Spécifiques au<br>fournisseur        | Attribut :<br>Règles :<br>Recherch                                                | ID de la station appelée<br>er R                                 | emplacer par                                | Ajouter<br>Modifier<br>Supprimer<br>Monter<br>Descendre |   |
|                                                                      |                                                                                   | Précé                                                            | ident Suivant                               | Terminer Annuler                                        |   |

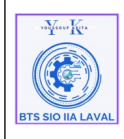

Dans la page « Fin de l'Assistant stratégie de demande de nouvelle connexion », faites ٠ « Terminer »

| Nouvelle stratégie  | de demand       | le de connexion                                     | ×   |
|---------------------|-----------------|-----------------------------------------------------|-----|
| 鰔 В                 | n de l'A        | ssistant Stratégie de demande de nouvelle connexion |     |
| Vous avez créé la s | stratégie de    | demande de connexion suivante :                     |     |
| Connexion-Cable     | ée              |                                                     |     |
| Conditions de la    | stratégie       | :                                                   |     |
| Condition           | Valeur          |                                                     |     |
| Type de port NAS    | Ethernet        |                                                     |     |
| Paramètres de la    | ı stratégie     | :                                                   |     |
| Condition           |                 | Valeur                                              |     |
| Fournisseur d'auth  | entification    | Ordinateur local                                    |     |
| Pour fermer cet Ass | iistant, clique | ez sur Terminer.                                    |     |
|                     |                 | Précédent Suivant Terminer Annu                     | ler |

## 3. Déclaration d'une stratégie d'accès réseau pour le VLAN 2 (groupe "GP-Direction"):

La configuration repose sur une stratégie de demande de connexion unique, permettant de centraliser les critères d'accès au réseau. Chaque VLAN sera associé à une stratégie réseau distincte, garantissant un placement dynamique selon le groupe d'utilisateurs Active Directory :

- Les membres du groupe **GP-Direction** seront assignés via une stratégie réseau dédiée au ٠ VLAN 2 (172.16.12.X/24).
- Une seconde stratégie réseau placera les membres du groupe GP-RH dans le VLAN 3 ٠ (172.16.13.X/24).
- De même, les membres du groupe **GP-Production** auront leur propre stratégie réseau pour ٠ accéder au VLAN 4 (172.16.14.X/24).

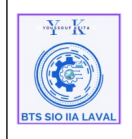

| Architecture Système                    | Ref : DOC_procedure_NPS           |
|-----------------------------------------|-----------------------------------|
| Procédure techniques                    | Version 1.0.0<br>Date:02/12 /2024 |
| Depiotement serveur NPS sous windows 22 | Page:1/44                         |

• Enfin, les utilisateurs non authentifiés ou ne correspondant à aucun groupe prédéfini seront automatiquement affectés au VLAN 254 (172.16.254.X/24) grâce à une stratégie réseau dédiée.

Cette architecture permet une gestion centralisée via une seule stratégie de demande de connexion, tout en offrant une flexibilité granulaire pour l'attribution des VLANs selon les besoins organisationnels.

Pour se faire :

• Faites un clic droit sur « **Stratégie Réseau** », puis **Nouveau** 

| Serveur NPS (Network Policy Server)                                              |                                                                                                    | 0.                        |                           | ×        |
|----------------------------------------------------------------------------------|----------------------------------------------------------------------------------------------------|---------------------------|---------------------------|----------|
| Fichier Action Affichage ?                                                       |                                                                                                    |                           |                           |          |
| 🗢 🔿 🔁 📆 🛛 🖬                                                                      |                                                                                                    |                           |                           |          |
| <ul> <li>NPS (Local)</li> <li><sup>-</sup> Clients et serveurs RADIUS</li> </ul> | Stratégies réseau                                                                                                    |                           |                           |          |
| Clients RADIUS Groupes de serveurs RADIUS distants Stratégier                    | Les stratègies réseau vous permettent d'autoriser les conne<br>sélective, et d'indiquer les circonstances dans lesquelles ce<br>s'effectuer ou non. | xions au ré<br>s connexio | seau de ma<br>ons peuvent | nière    |
| Stratégies de demande de connexion                                               | Nom de la stratégie                                                                                                    | État                      | Ordre de tr               | aitement |
| Gestion                                                                          | Connexions au serveur Microsoft de Routage et Accès distants                                                                                        | Activé<br>Activé          | 999998<br>999999          |          |
| Secrets                                                                          | <                                                                                                    |                           |                           | >        |
| Clients Affichage >                                                              |                                                                                                    |                           |                           |          |
| Serveur Actualiser                                                               |                                                                                                    |                           |                           | ^        |
| Aide                                                                             | Conditions - Si les conditions suivantes sont réunies :                                                                                             |                           |                           |          |
|                                                                                  | Condition Valeur                                                                                                    |                           |                           |          |
|                                                                                  |                                                                                                    |                           |                           |          |
|                                                                                  |                                                                                                    |                           |                           |          |
|                                                                                  |                                                                                                    |                           |                           |          |
|                                                                                  | Paramètres - Les paramètres suivants sont appliqués :                                                                                               |                           |                           |          |
|                                                                                  | Paramètre Valeur                                                                                                    |                           |                           |          |
|                                                                                  | <                                                                                                    |                           |                           | >        |
| Nouveau                                                                          |                                                                                                    |                           |                           |          |

• Une page « **Nouvelle stratégie réseau** » s'affiche à l'écran, taper le nom de votre stratégie et dans l'option « **Type de serveur d'accès réseau** », laisser celle proposé par défaut « **Non spécifie** » pour une authentification via un commutateur 802.1x.

| "Here Ke          | Architecture Système                                            | Ref : DOC_procedure_NPS                        |
|-------------------|-----------------------------------------------------------------|------------------------------------------------|
| BTS SIO IIA LAVAL | Procédure techniques<br>Déploiement serveur NPS sous Windows 22 | Version 1.0.0<br>Date:02/12 /2024<br>Page:1/44 |

| Nouvelle strat                                 | régie réseau                                                                                                    | × |
|------------------------------------------------|----------------------------------------------------------------------------------------------------|---|
|                                                | Spécifier le nom de la stratégie réseau et le type de connexion                                                                                                    |   |
| <u>N</u>                                       | Vous pouvez spécifier le nom de votre stratégie réseau ainsi que le type des connexions auxquelles la stratégie<br>s'applique.                                                                                                    |   |
| Nom de la s                                    | tratégie :                                                                                                    | _ |
| VLAN_2 (GP                                     | Direction)                                                                                                    |   |
| Méthode de c                                   | onnexion réseau                                                                                                    |   |
| Sélectionnez<br>valeur dans T<br>serveur d'acc | le type de serveur d'accès réseau qui envoie la demande de connexion au serveur NPS. Vous pouvez sélectionner une<br>ype de serveur d'accès réseau ou bien Spécifique au fournisseur, mais ces paramètres ne sont pas obligatoires. Si votre<br>ès réseau est un commutateur d'authentification ou un point d'accès sans fil 802.1X, sélectionnez Non spécifié. |   |
| Type de se                                     | erveur d'accès réseau :                                                                                                    |   |
| Non spéc                                       | sfié 🗸                                                                                                    |   |
| O Spécifique                                   | a u fournisseur :                                                                                                    |   |
| 10                                             | \$                                                                                                    |   |
|                                                |                                                                                                    |   |
|                                                |                                                                                                    |   |
|                                                |                                                                                                    |   |
|                                                |                                                                                                    |   |
|                                                |                                                                                                    |   |
|                                                |                                                                                                    |   |
|                                                |                                                                                                    |   |
|                                                | Précédent Suivant Terminer Annuler                                                                                                    |   |

• À l'étape « **Spécifier les conditions** », faites « **Ajouter** » .

| Nouvelle straté | gie réseau                                      |                                                                          |                    |              |               |               | ×               |
|-----------------|-------------------------------------------------|--------------------------------------------------------------------------|--------------------|--------------|---------------|---------------|-----------------|
|                 | Spécifier<br>Spécifiez les co<br>minimum, une c | les conditions<br>nditions qui déterminent :<br>ondition est nécessaire. | si cette stratégie | réseau est é | valuée pour u | ne demande de | e connexion. Au |
| Conditions :    |                                                 |                                                                          |                    |              |               |               | li e com        |
| Condition       |                                                 | Valeur                                                                   |                    |              |               |               |                 |
| Description de  | la condition :                                  |                                                                          |                    | F            | Ajouter       | Modifier      | Supprimer       |
|                 |                                                 |                                                                          | Précé              | dent         | Suivant       | Terminer      | Annuler         |

• Ensuite la page « **Sélectionner une condition** » s'affiche, sélectionner « **Groupe Windows** », puis faites « **Ajouter** ».

| "Yere Kr.         | Architecture Système                    | Ref : DOC_procedure_NPS           |
|-------------------|-----------------------------------------|-----------------------------------|
|                   | Procédure techniques                    | Version 1.0.0<br>Date:02/12 /2024 |
| BTS SIO IIA LAVAL | Deplotement serveur NPS sous Windows 22 | Page:1/44                         |

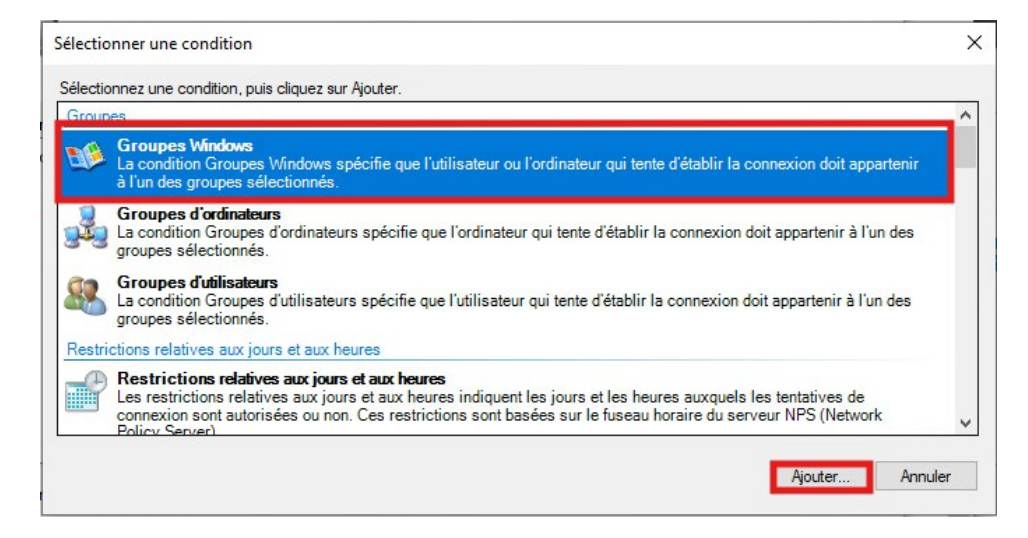

• Ensuite la page **Groupes Windows** s'affiche à l'écran, faites « **Ajouter des groupes** » puis chercher votre groupe et faites « OK » pour ajouter.

| Sélectionner une conditi                                             | on                                                                                                 | -                  | $\times$ |
|----------------------------------------------------------------------|----------------------------------------------------------------------------------------------------|--------------------|----------|
| Sélectionnez une condition                                           | Groupes Windows X                                                                                  |                    |          |
| Groupes<br>Groupes Windo<br>La condition Groupe<br>à l'un des groupe | Spécifiez l'appartenance aux groupes nécessaire pour correspondre à cette<br>stratégie.<br>Groupes | on doit appartenir |          |
| Groupes d'ordin<br>La condition Grou<br>groupes sélection            | DOM\GP-Direction                                                                                   | artenir à l'un des |          |
| Groupes d'utilis<br>La condition Grou<br>groupes sélection           |                                                                                                    | artenir à l'un des |          |
| Restrictions relatives au<br>Restrictions re<br>Les restrictions re  | Ajouter des groupes Supprimer                                                                      | atives de          |          |
| Policy Server)                                                       | OK Annuler                                                                                         | jouter Annuler     |          |

• Récapitulatif du choix des groupes Windows, faites « Suivant ».

| vition Kr.        | Architecture Système                                            | Ref : DOC_procedure_NPS                        |
|-------------------|-----------------------------------------------------------------|------------------------------------------------|
| BTS SIO IIA LAVAL | Procédure techniques<br>Déploiement serveur NPS sous Windows 22 | Version 1.0.0<br>Date:02/12 /2024<br>Page:1/44 |

|                 |                                  |                                                        |                            |                         |                     | ~             |
|-----------------|----------------------------------|--------------------------------------------------------|----------------------------|-------------------------|---------------------|---------------|
| Nouvelle strate | egie reseau                      |                                                        |                            |                         |                     | ×             |
|                 | Spécifier                        | les conditions                                         |                            |                         |                     |               |
|                 | Spécifiez les co<br>minimum, une | onditions qui déterminent<br>condition est nécessaire. | si cette stratégie rése    | au est évaluée pour     | une demande de      | connexion. Au |
|                 | ,                                |                                                        |                            |                         |                     |               |
| Conditions :    |                                  |                                                        |                            |                         |                     |               |
| Condition       | 1                                | Valeur                                                 |                            |                         |                     |               |
| 💙 Groupes       | Windows                          | DOM\GP-Direction                                       |                            |                         |                     |               |
|                 |                                  |                                                        |                            |                         |                     |               |
|                 |                                  |                                                        |                            |                         |                     |               |
|                 |                                  |                                                        |                            |                         |                     |               |
|                 |                                  |                                                        |                            |                         |                     |               |
|                 |                                  |                                                        |                            |                         |                     |               |
|                 |                                  |                                                        |                            |                         |                     |               |
|                 |                                  |                                                        |                            |                         |                     |               |
|                 |                                  |                                                        |                            |                         |                     |               |
| Description de  | la condition :                   |                                                        |                            |                         |                     |               |
| La condition Gr | roupes Windows                   | spécifie que l'utilisateur ou                          | l'ordinateur qui tente d'é | tablir la connexion doi | t appartenir à l'un | des groupes   |
| sélectionnés.   |                                  |                                                        |                            |                         |                     |               |
|                 |                                  |                                                        |                            |                         |                     |               |
|                 |                                  |                                                        |                            | Ajouter                 | Modifier            | Supprimer     |
|                 |                                  |                                                        |                            |                         |                     |               |
|                 |                                  |                                                        |                            |                         |                     |               |
|                 |                                  |                                                        |                            |                         |                     |               |
|                 |                                  |                                                        | Précédent                  | Suivant                 | Terminer            | Annuler       |
|                 |                                  |                                                        |                            |                         |                     |               |

• À l'étape « **Spécifier l'autorisation d'accès** », ils est possible d'autoriser ou refuser l'accès.

| Nouvelle strate                                                                                      | égie réseau X                                                                                                    |
|----------------------------------------------------------------------------------------------------|----------------------------------------------------------------------------------------------------|
|                                                                                                    | Spécifier l'autorisation d'accès<br>Effectuez la configuration nécessaire pour accorder ou refuser l'accès réseau si la demande de connexion correspond<br>à cette stratégie.                                                                                                    |
| Accès acco<br>Accordez 1<br>Accordez 1<br>Accès refus<br>Refusez 1'ar<br>L'accès est<br>Choisissez 3 | ordé<br>acces si les tentatives de connexion des clients répondent aux conditions de cette stratégie.<br>sé<br>iccès si les tentatives de connexion des clients répondent aux conditions de cette stratégie.<br>It déterminé par les propriétés de numérotation des utilisateurs (qui remplacent la stratégie NPS)<br>selon les propriétés de numérotation utilisateur si les tentatives de connexion des clients répondent aux conditions de la stratégi |
| 61033362                                                                                             |                                                                                                    |
|                                                                                                    |                                                                                                    |
|                                                                                                    | Précédent Suivant Terminer Annuler                                                                                                    |

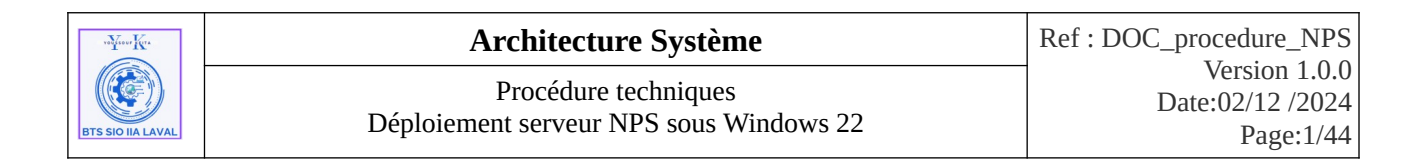

• Ensuite on décoche les authentification par défaut et on ajoute les types de protocoles accepté, faites « **Ajouter** », puis « **OK** », ici « **Micosoft : PEAP (protected EAP** ».

| Nouvelle straté                        | śgie réseau                                                                                                    | × |
|----------------------------------------|----------------------------------------------------------------------------------------------------|---|
|                                        | Configurer les méthodes d'authentification                                                                                                    |   |
|                                        | Configurez une ou plusieurs des méthodes d'authentification nécessaires pour que la demande de connexion<br>corresponde à cette stratégie. Pour l'authentification EAP, vous devez configurer un type EAP. |   |
| Les types de pro<br>dans lequel ils se | xtocoles EAP sont négociés entre le serveur NPS et le client dans l'ordre<br>ont listés.                                                                                                    |   |
| Types de pro                           | tocoles EAP :                                                                                                    |   |
| Microsoft: PE/                         | AP (Protected EAP) Monter                                                                                                    |   |
|                                        | Deserves                                                                                                    |   |
|                                        | Descendre                                                                                                    |   |
|                                        |                                                                                                    |   |
|                                        |                                                                                                    |   |
|                                        |                                                                                                    |   |
| Ajouter                                | Modifier Supprimer                                                                                                    |   |
| Méthodes d'a                           | authentification moins sécurisées :                                                                                                    |   |
| Authentifica                           | tion chiffrée Microsoft version 2 (MS-CHAP v2)                                                                                                    |   |
| L'utilisate                            | eur peut modifier le mot de passe après son expiration                                                                                                    |   |
|                                        | tion chiffrée Microsoft (MS-CHAP)                                                                                                    |   |
| L'utilisate                            | eur peut modifier le mot de passe après son expiration                                                                                                    |   |
| Authentificat                          | tion contract (CHAP)                                                                                                    |   |
| Autoriser les                          | clients à se connecter sans négocier une méthode d'authentification.                                                                                                    |   |
|                                        |                                                                                                    |   |
|                                        |                                                                                                    |   |
|                                        |                                                                                                    |   |
|                                        |                                                                                                    |   |
|                                        | Précédent Suivant Terminer Annuler                                                                                                    |   |

• Dans la page « **Configurer des contraintes** », on sélectionne « **Types de ports NAS** » et dans l'option type de tunnels pour connexion 802.1X ... on coche la case « **Ethernet** ».

| Nouvelle strate                                                                              | égie réseau                                                                                        | ×                                                                                                    |
|----------------------------------------------------------------------------------------------|----------------------------------------------------------------------------------------------------|----------------------------------------------------------------------------------------------------|
|                                                                                              | Configurer<br>Les contraintes so<br>doivent se confor<br>Server) rejette aut<br>configurer de cont | des contraintes<br>nt des paramètres supplémentaires de la stratégie réseau, auxquels les demandes de connexion<br>mer. Si une demande de connexion ne répond pas à une contrainte, le serveur NPS (Network Polic<br>omatiquement cette demande. Les contraintes sont facultatives ; si vous ne souhaitez pas<br>raintes, cliquez sur Suivant.                                                                                                    |
| Configurez les<br>Si la demande                                                              | contraintes de cette s<br>de connexion ne rép<br>-                                                 | tratégie réseau.<br>nd pas à toutes les contraintes, l'accès réseau est refusé.                                                                                                    |
| Contraintes<br>Délai d'i<br>Session<br>ID de la<br>appelée<br>Restrict<br>aux jour<br>heures | inactivité<br>expiration de<br>station<br>dions relatives<br>s et aux<br>e port NAS                | Spécifier les types de médias d'accès nécessaires pour correspondre à cette stratégie         Types de tunnels pour connexions d'accès à distance et VPN standard         Asynchrone (Modem)         Synchrone (ligne T1)         Virtuel (VPN)         Types de tunnels pour connexions 802.1X standard         PDDI         Sans fil - IEEE 802.11         Token Ring         Autres         ADSL-CAP - Modulation de phase d'amplitude sans porteuse DSL asymétrique         Asynchrone (Modem)         Câble |
|                                                                                              |                                                                                                    | Précédent Suivant Terminer Annuler                                                                                                    |

18 / 43

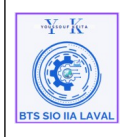

 Dans la page « Configurer les paramètres », dans la section « Attributs RADIUS », faites « Ajouter » pour ajouter des attributs de contrôle de trafic (Tunnel-Medium-Type, Tunnel-Pvt-Group-ID et Tunnel-Type ).

| Nouvelle stratégie réseau                                                                                                    |                                                                                                    | × |
|----------------------------------------------------------------------------------------------------|----------------------------------------------------------------------------------------------------|---|
| Le serveur NPS app<br>à la stratégie de de                                                                                       | <b>les paramètres</b><br>olique des paramètres à la demande de connexion si toutes les conditions relatives<br>emande de connexion sont remplies.                                                                                                    |   |
| Configurez les paramètres de cette s<br>Si la demande de connexion répond<br><b>Paramètres</b> :                                 | tratégie réseau.<br>aux conditions et contraintes, et si la stratégie accorde l'accès, les paramètres sont appliqués.                                                                                                    |   |
| Attributs RADIUS Standard Spécifiques au fournisseur Routage et accès à distance                                                 | Pour envoyer des attributs supplémentaires aux clients RADIUS, sélectionnez un attribut<br>RADIUS standard, puis cliquez sur Modifier. Si vous ne configurez pas d'attribut, celui-ci<br>n'est pas envoyé aux clients RADIUS. Consultez la documentation de votre client<br>RADIUS pour connaître les attributs nécessaires. |   |
| Liaisons multiples et<br>protocole BAP<br>(Bandwidth Allocation<br>Protocol)     Filtres IP     Chiffrement     Al Paramètres IP | Nom     Valeur       Framed-Protocol     PPP       Service-Type     Framed                                                                                                    |   |
|                                                                                                    | Ajouter Modifier Supprimer                                                                                                    |   |
|                                                                                                    | Précédent Suivant Terminer Annuler                                                                                                    |   |

#### a) Ajout de l'attribut « Tunnel-Medium-Type » :

• Dans Ajouter un attribut **RADIUS** standard, dans Attributs, faites défiler vers le bas jusqu'aux attributs et faites « **Ajouter** ».

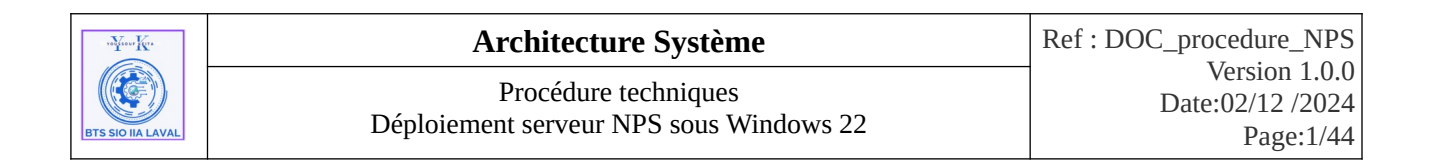

| Ajouter un attribut RADIUS standard                                                                                                    | ×      |
|----------------------------------------------------------------------------------------------------|--------|
| Pour ajouter un attribut aux paramètres, sélectionnez-le et cliquez sur Ajouter.                                                                                                    |        |
| Pour ajouter un attribut personnalisé ou prédéfini spécifique au fournisseur, fermez cette boîte de dialogue et<br>sélectionnez Spécifique au fournisseur, puis cliquez sur Ajouter. |        |
| Type d'accès :                                                                                                    |        |
| Tous                                                                                                    |        |
|                                                                                                    |        |
| Attributs :                                                                                                    |        |
| Nom                                                                                                    | ^      |
| Tunnel-Client-Endpt                                                                                                    |        |
| Tunnel-Medium-Type                                                                                                    |        |
| Tunnel-Password                                                                                                    |        |
| Tunnel-Preference                                                                                                    |        |
| Tunnel-Pvt-Group-ID                                                                                                    |        |
| Tunnel-Server-Auth-ID                                                                                                    | $\sim$ |
| <                                                                                                    | >      |
|                                                                                                    |        |
| Description :                                                                                                    |        |
| Spécifie le média de transport utilisé lors de la création d'un tunnel pour les protocoles (par exemple L2TP) qui<br>peuvent opérer sur plusieurs transports.                        |        |
| Ajouter Fermer                                                                                                    |        |

• La page d'information d'attribut s'affiche à l'écran, faites « Ajouter ».

| Informations d'attribut                   | ×         |
|-------------------------------------------|-----------|
| Nom de l'attribut :<br>Tunnel-Medium-Type |           |
| Numéro de l'attribut :<br>65              |           |
| Format de l'attribut :<br>Enumerator      |           |
| Valeurs d'attribut :                      |           |
| Foumisseur Valeur                         | Ajouter   |
|                                           | Modifier  |
|                                           | Supprimer |
|                                           | Monter    |
|                                           | Descendre |
| OK                                        | Annuler   |

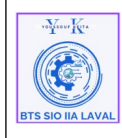

| Architecture Système                                            | Ref : DOC_procedure_NPS                        |
|-----------------------------------------------------------------|------------------------------------------------|
| Procédure techniques<br>Déploiement serveur NPS sous Windows 22 | Version 1.0.0<br>Date:02/12 /2024<br>Page:1/44 |

• Ensuite la deuxième page d'information d'attribut s'affiche à l'écran, laissez l'option « **Valeur d'attribut** » coché par défaut et faites « **OK** ».

| Informations d'attribut                                                 | $\times$ |
|-------------------------------------------------------------------------|----------|
| Nom de l'attribut :<br>Tunnel-Medium-Type                               |          |
| Numéro de l'attribut :<br>65                                            |          |
| Format de l'attribut :<br>Enumerator                                    |          |
| Valeur d'attribut :<br>O Communément utilisé pour les connexions 802.1x | ٦        |
| 802 (includes all 802 media plus Ethemet canonical format)              | ~        |
| O Autres                                                                |          |
| <aucun></aucun>                                                         | $\sim$   |
| OK Annule                                                               | r        |

## b) Ajout de l'attribut « Tunnel-Pvt-Group-ID » :

• Dans Ajouter un attribut **RADIUS** standard, dans Attributs, faites défiler vers le bas jusqu'aux attributs et faites « **Ajouter** ».

| Ajouter un attribut RADIUS standard                                                                        |                                                                                          | × |
|----------------------------------------------------------------------------------------------------|------------------------------------------------------------------------------------------|---|
| Pour ajouter un attribut aux paramètres, sélect                                                            | tionnez-le et cliquez sur Ajouter.                                                       |   |
| <sup>2</sup> our ajouter un attribut personnalisé ou prédé<br>électionnez Spécifique au foumisseur, puis c | fini spécifique au fournisseur, fermez cette boîte de dialogue et<br>diquez sur Ajouter. |   |
| Type d'accès :                                                                                             |                                                                                          |   |
| Tous                                                                                                    | ~                                                                                        |   |
| Attributs :                                                                                                |                                                                                          |   |
| Nom                                                                                                    |                                                                                          | ^ |
| Tunnel-Client-Endpt                                                                                        |                                                                                          |   |
| Tunnel-Medium-Type                                                                                         |                                                                                          |   |
| Tunnel-Password                                                                                            |                                                                                          |   |
| Tunnel-Preference                                                                                          |                                                                                          |   |
| Tunnel-Pvt-Group-ID                                                                                        |                                                                                          |   |
| Tunnel-Server-Auth-ID                                                                                      |                                                                                          | 4 |
| <                                                                                                    | >                                                                                        |   |
| ×                                                                                                    |                                                                                          |   |
| Jeschption :                                                                                               |                                                                                          |   |
| Spécifie l'ID de groupe pour une session par t                                                             | tunnel.                                                                                  |   |
|                                                                                                    |                                                                                          |   |
|                                                                                                    |                                                                                          |   |
|                                                                                                    | Ajouter Fermer                                                                           |   |
|                                                                                                    |                                                                                          |   |
|                                                                                                    | 01 / 40                                                                                  |   |
|                                                                                                    | 21/43                                                                                    |   |

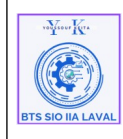

• La page d'information d'attribut s'affiche à l'écran, faites « Ajouter ».

| nformations d'attri<br>Nom de l'attribut : | out |               |
|--------------------------------------------|-----|---------------|
| unnel-Pvt-Group-ID                         |     |               |
| luméro de l'attribut :<br>1                |     |               |
| ormat de l'attribut :<br>IctetString       |     |               |
| aleurs d'attribut :                        |     | <br>Alex des  |
| Fournisseur Valeu                          |     | Ajouter       |
|                                            |     | Modifier      |
|                                            |     | Supprimer     |
|                                            |     | Monter        |
|                                            |     | <br>Descendre |
|                                            |     |               |

• Ensuite la deuxième page d'informations d'attribut s'affiche à l'écran, laissez l'option « **Chaîne** » coché par défaut et taper ID de VLAN concerné dans la case ici (VLAN 2), puis faites « **OK** ».

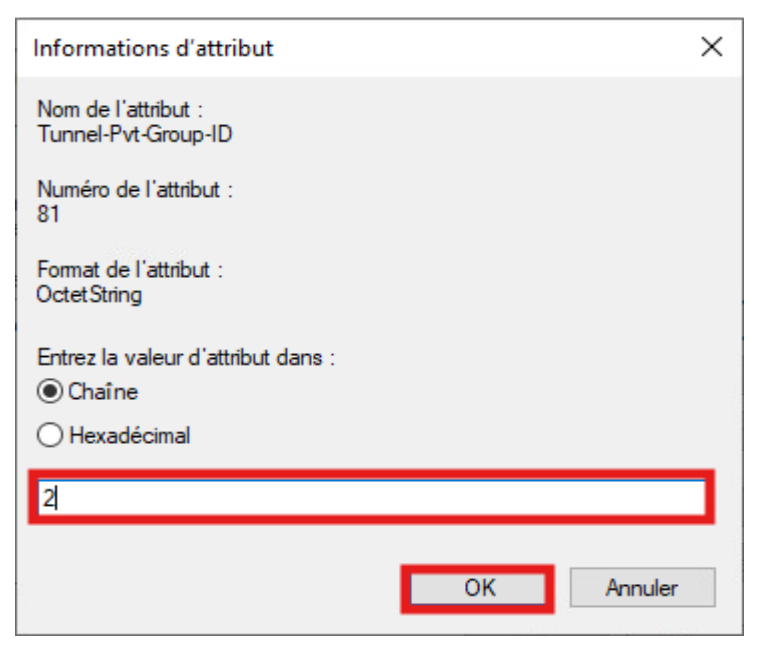

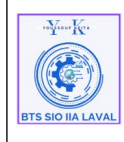

Architecture SystèmeRef : DOC\_procedure\_NPS<br/>Version 1.0.0Procédure techniques<br/>Déploiement serveur NPS sous Windows 22Def : DOC\_procedure\_NPS<br/>Version 1.0.0Procédure techniques<br/>Date:02/12 /2024<br/>Page:1/44Page:1/44

## c) Ajout de l'attribut « Tunnel-Type » :

• Dans Ajouter un attribut **RADIUS** standard, dans Attributs, faites défiler vers le bas jusqu'aux attributs et faites « **Ajouter** ».

| Ajouter un attribut RADIUS standard                                                                                                    | × |
|----------------------------------------------------------------------------------------------------|---|
| Pour ajouter un attribut aux paramètres, sélectionnez-le et cliquez sur Ajouter.                                                                                                   |   |
| Pour ajouter un attribut personnalisé ou prédéfini spécifique au foumisseur, fermez cette boîte de dialogue et<br>sélectionnez Spécifique au foumisseur, puis cliquez sur Ajouter. |   |
| Type d'accès :                                                                                                    |   |
| Tous 🗸                                                                                                    |   |
| Attributs :                                                                                                    |   |
| Nom                                                                                                    | ^ |
| Tunnel-Password                                                                                                    |   |
| Tunnel-Preference                                                                                                    |   |
| Tunnel-Pvt-Group-ID                                                                                                    |   |
| Tunnel-Server-Auth-ID                                                                                                    |   |
| Tunnel-Server-Endpt                                                                                                    |   |
| Tunnel-Type                                                                                                    | M |
| < >                                                                                                    |   |
| Description :                                                                                                    |   |
|                                                                                                    |   |
| Spécifie les protocoles de tunnel utilisés.                                                                                                    |   |
|                                                                                                    |   |
| Ajouter Femer                                                                                                    |   |

• La page d'information d'attribut s'affiche à l'écran, faites « Ajouter ».

| Informations d'attribut               | ×         |
|---------------------------------------|-----------|
| Nom de l'attribut :<br>Tunnel-Type    |           |
| Numéro de l'attribut :<br>64          |           |
| Format de l'attribut :<br>Enumerator  |           |
| Valeurs d'attribut :                  |           |
| Foumisseur Valeur                     | Ajouter   |
| · · · · · · · · · · · · · · · · · · · | Modifier  |
|                                       | Supprimer |
|                                       | Monter    |
|                                       | Descendre |
| ОК                                    | Annuler   |

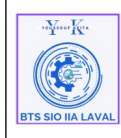

| Architecture Système                                            | Ref : DOC_procedure_NPS                        |
|-----------------------------------------------------------------|------------------------------------------------|
| Procédure techniques<br>Déploiement serveur NPS sous Windows 22 | Version 1.0.0<br>Date:02/12 /2024<br>Page:1/44 |

• Ensuite la deuxième page d'informations d'attribut s'affiche à l'écran, coché l'option « **Communément utilisé pour les connexions 802,1X** », puis faites « **OK** ».

| Informations d'attribut                                                                                                    |                               | × |
|----------------------------------------------------------------------------------------------------|-------------------------------|---|
| Nom de l'attribut :<br>Tunnel-Type                                                                                                    |                               |   |
| Numéro de l'attribut :<br>64                                                                                                    |                               |   |
| Format de l'attribut :<br>Enumerator                                                                                                    |                               |   |
| Valeur d'attribut :<br>O Communément utilisé pour les connexi                                                                                  | ons d'accès à distance ou VPN |   |
|                                                                                                    |                               |   |
| <aucun></aucun>                                                                                                    |                               | ~ |
| <aucun> <li>Communément utilisé pour les connexi</li></aucun>                                                                                  | ons 802.1x                    |   |
| <aucun> <ul> <li>Communément utilisé pour les connexi</li> <li>Virtual LANs (VLAN)</li> </ul></aucun>                                          | ons 802.1x                    |   |
| <aucun> <ul> <li>Communément utilisé pour les connexi</li> <li>Virtual LANs (VLAN)</li> <li>Autres</li> </ul></aucun>                          | ons 802.1x                    | ~ |
| <aucun> <ul> <li>Communément utilisé pour les connexi</li> <li>Virtual LANs (VLAN)</li> <li>Autres</li> <li><aucun></aucun></li> </ul></aucun> | ons 802.1x                    | > |

• Voici le récapitulatif des attributs « Ajouter », faites « Suivant ».

| Nouvelle strat                                                            | égie réseau                                                                    |                                                                                                    |                                                                                                    | ×        |
|---------------------------------------------------------------------------|--------------------------------------------------------------------------------|----------------------------------------------------------------------------------------------------|----------------------------------------------------------------------------------------------------|----------|
|                                                                           | Configurer I<br>Le serveur NPS app<br>à la stratégie de de                     | es paramètres<br>ique des paramètres à la demande<br>mande de connexion sont remplies                                                                                                    | de connexion si toutes les conditions relatives                                                                                                    |          |
| Configurez les<br>Si la demande<br>Paramètres                             | paramètres de cette st<br>de connexion répond                                  | ratégie réseau.<br>aux conditions et contraintes, et si la s                                                                                                    | tratégie accorde l'accès, les paramètres sont appliqué                                                                                                    | s.       |
| Attributs R<br>Standa<br>Spécifi<br>fournis<br>Routage e<br>distance      | ADIUS<br>rd<br>ques au<br>seur<br>t accès à                                    | Pour envoyer des attributs supplé<br>RADIUS standard, puis cliquez s<br>n'est pas envoyé aux clients RAI<br>RADIUS pour connaître les attrib<br>Attribute                                                                                                    | mentaires aux clients RADIUS, sélectionnez un attribu<br>ur Modifier. Si vous ne configurez pas d'attribut, celui-<br>JIUS. Consultez la documentation de votre client<br>uts nécessaires. | rt<br>ci |
| Liaisor<br>protocc<br>(Bandy<br>Protocc<br>Filtres<br>Chiffre<br>A Parame | is multiples et<br>ble BAP<br>vidth Allocation<br>a)<br>IP<br>ment<br>ètres IP | AllDols         Vale           Nom         Vale           Framed-Protocol         PPP           Service-Type         Fram           Tunnel-Medium-Type         Fram           Tunnel-Ptvt-Group-ID         2           Tunnel-Type         Virtu           Ajouter         Modifier | ur<br>ed<br>(noludes all 802 media plus Ethemet canonical for<br>al LANs (VLAN)<br>Supprimer                                                                                               |          |
|                                                                           |                                                                                | P                                                                                                    | écédent Sulvant Terminer An                                                                                                    | nuler    |

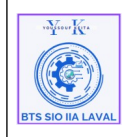

Version 1.0.0

Page:1/44

Le résumé de notre configuration, faites « Terminer ».

|                                                                                                    | eseau                                                                                                    |                                                                                                    | × |
|----------------------------------------------------------------------------------------------------|----------------------------------------------------------------------------------------------------|----------------------------------------------------------------------------------------------------|---|
| Fi                                                                                                    | n de la configuration                                                                                     | de la nouvelle stratégie réseau                                                                                                    |   |
| /ous avez correcte                                                                                                    | ment créé la stratégie réseau suiva                                                                       | nte :                                                                                                    |   |
| LAN_2 (GP-Dire                                                                                                    | ection)                                                                                                   |                                                                                                    |   |
| conditions de la                                                                                                    | stratégie :                                                                                               |                                                                                                    |   |
| Condition                                                                                                    | Valeur                                                                                                    |                                                                                                    |   |
|                                                                                                    |                                                                                                    |                                                                                                    |   |
| Groupes Windows                                                                                                    | UOM\GP-Direction                                                                                          |                                                                                                    | J |
| Groupes Windows<br>Paramètres de la                                                                                                    | DUM\GP-Direction                                                                                          |                                                                                                    | ] |
| Groupes Windows<br>Paramètres de la<br>Condition                                                                                                    | UUM\GP-Direction                                                                                          | Valeur                                                                                                    | • |
| Groupes Windows<br>Paramètres de la<br>Condition<br>Méthode d'authen                                                                                        | UUM\GP-Direction stratégie :                                                                              | Valeur<br>Protocole EAP OU MS-CHAP v1 OU MS-CHAP v1 (∫utilisateur peut modifie                                                                            |   |
| Groupes Windows<br>Paramètres de la<br>Condition<br>Méthode d'authen<br>Autorisation d'acco                                                                 | Stratégie :                                                                                               | Valeur<br>Protocole EAP OU MS-CHAP v1 0U MS-CHAP v1 ≬'utilisateur peut modifie<br>Accorder l'accès                                                        |   |
| Croupes Windows<br>Cramètres de la<br>Condition<br>Méthode d'authen<br>Autorisation d'acco<br>Ignorer les propriét<br>Méthode EAP (Ext                      | stratégie :<br>ification<br>is<br>és de numérotation des utilisateurs<br>ensible Authentication Protocol) | Valeur<br>Protocole EAP OU MS-CHAP v1 OU MS-CHAP v1 (/ˈutilisateur peut modifie<br>Accorder l'accès<br>Faux<br>Microsoft: PEAP (Protected EAP)            |   |
| Croupes Windows<br>Paramètres de la<br>Condition<br>Méthode d'authen<br>Autorisation d'acce<br>Ignorer les propriét<br>Méthode EAP (Ext<br>Type de port NAS | stratégie :<br>ification<br>is<br>és de numérotation des utilisateurs<br>ensible Authentication Protocol) | Valeur<br>Protocole EAP OU MS-CHAP v1 0U MS-CHAP v1 (l'utilisateur peut modifie<br>Accorder l'accès<br>Faux<br>Microsoft: PEAP (Protected EAP)<br>Ethemet |   |

NB : Dans ce cas, étant donné que nous avons trois VLAN, il est nécessaire de définir une stratégie réseau distincte pour chacun d'eux. Ainsi, la même procédure devra être appliquée aux VLAN 3 et 4.

## 4. Stratégie réseau pour les utilisateurs non authentifier (VLAN 254):

Pour se faire :

- Faites un clic droit sur « Stratégie Réseau », puis Nouveau, ٠
- Une page « Nouvelle stratégie réseau » s'affiche à l'écran, taper le nom de votre stratégie et ٠ dans l'option « Type de serveur d'accès réseau », laisser celle proposé par défaut « Non spécifie » pour une authentification via un commutateur 802.1x.

| Harring Ker | Architecture Système                                            | Ref : DOC_procedure_NPS |  |
|-------------|-----------------------------------------------------------------|-------------------------|--|
|             | Procédure techniques<br>Déploiement serveur NPS sous Windows 22 | Date:02/12 /2024        |  |
|             |                                                                 | Page:1/44               |  |

| Nouvelle straté                                                                                                    | gie réseau                                                                                                    | × |
|----------------------------------------------------------------------------------------------------|----------------------------------------------------------------------------------------------------|---|
|                                                                                                    | <b>Configurer les méthodes d'authentification</b><br>Configurez une ou plusieurs des méthodes d'authentification nécessaires pour que la demande de connexion<br>corresponde à cette stratégie. Pour l'authentification EAP, vous devez configurer un type EAP.                                                                                                    |   |
| Les types de prot<br>dans lequel ils so<br><b>Types de prot</b>                                                                                                    | tocoles EAP sont négociés entre le serveur NPS et le client dans l'ordre<br>int listés.<br><b>ocoles EAP</b> :                                                                                                    |   |
| Microsoft: PEA                                                                                                    | P (Protected EAP) Monter<br>Descendre                                                                                                    |   |
| Ajouter<br>Méthodes d'a<br>Authentificati<br>L'utilisated<br>Authentificati<br>L'utilisated<br>Authentificati<br>Authentificati<br>Authentificati<br>Autoriser les | Modifier         Supprimer           authentification moins sécurisées :         ion chiffrée Microsoft version 2 (MS-CHAP v2)           ur peut modifier le mot de passe après son expiration         ion chiffrée Microsoft (MS-CHAP)           ur peut modifier le mot de passe après son expiration         ion chiffrée (CHAP)           ur peut modifier le mot de passe après son expiration         ion chiffrée (CHAP)           on on chiffrée (PAP, SPAP)         clients à se connecter sans négocier une méthode d'authentification. |   |
|                                                                                                    | Précédent Suivant Terminer Annuler                                                                                                    |   |

## 4. Configuration VPN Ipsec sur OPNSense :

- Se connecter à OPNSense,
- Allez dans OpenVPN, puis IPSEC, et cliquer sur paramètre du tunnel (héritage)

| volicer Kr.       | Architecture Système                                            | Ref : DOC_procedure_NPS                        |
|-------------------|-----------------------------------------------------------------|------------------------------------------------|
| BTS SIO IIA LAVAL | Procédure techniques<br>Déploiement serveur NPS sous Windows 22 | Version 1.0.0<br>Date:02/12 /2024<br>Page:1/44 |

| EOPO <b>sense</b> '                          |                   |                            |                  |                       | root@(           | OPNsense.localdomain |                      |
|----------------------------------------------|-------------------|----------------------------|------------------|-----------------------|------------------|----------------------|----------------------|
| Apports                                      | VPN: IPsec: Param | ètres du tunnel [héritage] |                  |                       |                  |                      |                      |
| 🗃 Système                                    |                   |                            |                  |                       |                  |                      |                      |
| 🛔 Interfaces                                 | Phase 1           |                            |                  |                       |                  | Q Recherche          | G 1                  |
| Bare-feu                                     |                   |                            |                  |                       |                  |                      |                      |
| VPN                                          | Activé Type       | Passerelle distante        | Mode Prop        | osition Phase 1       | Authentification | Description          | Commandes            |
| IPsec 🔒                                      |                   |                            |                  | Aucun résultat!       |                  |                      |                      |
| Connexions                                   |                   |                            |                  |                       |                  |                      | •                    |
| Paramètres du tunnel [héritage]              |                   |                            |                  |                       |                  |                      | Affichage des entrés |
| Clients mobiles                              |                   |                            |                  |                       |                  |                      | Amenage des entres   |
| Clés pré-partagées                           |                   |                            |                  |                       |                  |                      |                      |
| Paires de clés                               | Phase 2           |                            |                  |                       |                  | O Basharaha          | <i>a</i> 7           |
| Paramètres avancés                           |                   |                            |                  |                       |                  | Kecherche            |                      |
| Vue globale des statuts                      | Activé Regid      | Type Sous-réseau local     | Sous-réseau dist | ant Proposition de la | a phase 2        | Description          |                      |
| Statut des baux                              |                   |                            |                  | Aucun résultat!       |                  |                      |                      |
| Base de données des associations de sécurité |                   |                            |                  |                       |                  |                      | Affichage des entrés |
| Base de données des politiques de sécurité   | « < 1 > »         |                            |                  |                       |                  |                      | Amonage des entre    |
| Interfaces de tunnel virtuel                 |                   |                            |                  |                       |                  | Activer Windo        | DWS                  |

## Contenue du règle ipsec :

| VPN: IPsec: Tunnel Set | tings [legacy] C                                                                                                    |
|------------------------|----------------------------------------------------------------------------------------------------|
| General information    | full                                                                                                    |
| 0 Disabled             | <ul> <li>Disable this phase1 entry</li> <li>Set this option to disable this phase1 without removing it from the list.</li> </ul>                             |
| Onnection method       | default   Choose the connect behaviour here, when using CARP you might want to consider the 'Respond only' option here (wait for the other side to connect). |
| Hey Exchange version   | V1 •<br>Select the KeyExchange Protocol version to be used. Usually known as IKEv1 or IKEv2.                                                                 |
| () Internet Protocol   | IPv4   Select the Internet Protocol family from this dropdown.                                                                                               |
| 0 Interface            | WAN                                                                                                    |
| Remote gateway         | 10.53.250.105<br>Enter the public IP address or host name of the remote gateway.                                                                             |
| Opnamic gateway        | Allow any remote gateway to connect<br>Recommended for dynamic IP addresses that can be resolved by DynDNS at IPsec startup or update time.                  |

| vo Your Kra       | Architecture Système                                            | Ref : DOC_procedure_NPS                        |
|-------------------|-----------------------------------------------------------------|------------------------------------------------|
| BTS SIO IIA LAVAL | Procédure techniques<br>Déploiement serveur NPS sous Windows 22 | Version 1.0.0<br>Date:02/12 /2024<br>Page:1/44 |

| 1 Description                     | Routeur Cisco                                                                                                    |                                                                                       |
|-----------------------------------|----------------------------------------------------------------------------------------------------|---------------------------------------------------------------------------------------|
|                                   | You may enter a description here for your reference (not pars                                                    | sed).                                                                                 |
|                                   |                                                                                                    |                                                                                       |
| Phase 1 proposal (Authentication) |                                                                                                    |                                                                                       |
| O Authentication method           | Mutual PSK 👻                                                                                                    |                                                                                       |
|                                   | Must match the setting chosen on the remote side.<br>If you select EAP-RADIUS, you must define your RADIUS serve | ers on the Servers page.                                                              |
| Negotiation mode                  | Main ·                                                                                                    |                                                                                       |
|                                   | Aggressive is more flexible, but less secure.                                                                    |                                                                                       |
| My identifier                     | My IP address 👻                                                                                                  |                                                                                       |
| Peer identifier                   | Peer IP address 👻                                                                                                |                                                                                       |
| 1 Pre-Shared Key                  | Not24get                                                                                                    |                                                                                       |
|                                   | Input your Pre-Shared Key string.                                                                                |                                                                                       |
| Phase 1 proposal (Algorithms)     |                                                                                                    |                                                                                       |
| Encryption algorithm              | AES                                                                                                    |                                                                                       |
|                                   | 256 🗸                                                                                                    |                                                                                       |
|                                   | Note: For security reasons avoid the use of DES,3DES,CAST and BLO                                                | WFISH protocols.                                                                      |
| 1 Hash algorithm                  | SHA1                                                                                                    |                                                                                       |
|                                   | Note: For security reasons avoid the use of MD5 and SHA1 algorithm                                               | S.                                                                                    |
| 1 DH key group                    | 5 (1536 bits)                                                                                                    |                                                                                       |
|                                   | Must match the setting chosen on the remote side.                                                                |                                                                                       |
| Advanced Options                  |                                                                                                    |                                                                                       |
| () Install policy                 |                                                                                                    |                                                                                       |
|                                   | Decides whether IPsec policies are installed in the kernel by the cha<br>disabled.                               | ron daemon for a given connection. When using route-based mode (VTi) this needs to be |
| Disable Rekey                     |                                                                                                    |                                                                                       |
|                                   | Whether a connection should be renegotiated when it is about to ex                                               | pire.                                                                                 |
| Oisable Reauth                    | □<br>Whether rekeying of an IKE_SA should also reauthenticate the peer.                                          | In IKEv1, reauthentication is always done.                                            |
| Tunnel Isolation                  | 0                                                                                                    |                                                                                       |
|                                   | This option will create a tunnel for each phase 2 entry for IKEv2 inter                                          | operability with e.g. FortiGate devices.                                              |
| 6 SHA256 96 Bit Truncation        | 0                                                                                                    |                                                                                       |

| verysour Kr.      | Architecture Système                                            | Ref : DOC_procedure_NPS                        |
|-------------------|-----------------------------------------------------------------|------------------------------------------------|
| BTS SIO IIA LAVAL | Procédure techniques<br>Déploiement serveur NPS sous Windows 22 | Version 1.0.0<br>Date:02/12 /2024<br>Page:1/44 |

| <b>(</b> ) NAT Traversal | Disable                                                                                                    |
|--------------------------|----------------------------------------------------------------------------------------------------|
|                          | Set this option to enable the use of NAT-T (i.e. the encapsulation of ESP in UDP packets) if needed, which can help with clients that are behind restrictive firewalls.                                                                                                    |
| Disable MOBIKE           | Disables the IKEv2 MOBIKE protocol defined by RFC 4555                                                                                                    |
| Close Action             | None  Defines the action to take if the remote peer unexpectedly closes a CHILD_SA. A closeaction should not be used if the peer uses reauthentication or uniqueids checking, as these events might trigger the defined action when not desired. With clear the connection is closed with no further actions taken, hold installs a trap policy, which will catch matching traffic and tries to re-negotiate the connection on demand, restart will immediately trigger an attempt to re-negotiate the connection. The default is none and disables the close action. |
| 🚯 Unique                 | Replace  Connection uniqueness policy to enforce. To avoid multiple connections from the same user, a uniqueness policy can be enforced.                                                                                                    |
| 1 Dead Peer Detection    | Enable DPD                                                                                                    |
| Inactivity timeout       | Time before closing inactive tunnels if they don't handle any traffic. (seconds)                                                                                                    |
| 6 Keyingtries            | How many attempts should be made to negotiate a connection, or a replacement for one, before giving up (default 3). Leave empty for default, -1 for forever or                                                                                                    |
| 1 Lifetime               | 28800<br>seconds                                                                                                    |
| 1 Margintime             | Time before SA expiry the rekeying should start. (seconds)                                                                                                    |
| 1 Rekeyfuzz              | Percentage by which margintime is randomly increased (may exceed 100%). Randomization may be disabled by setting rekeyfuzz=0%.                                                                                                    |
|                          | Save                                                                                                    |

• Ensuite faites ajouter un second page supplémentaire et remplir les contenues :

| voYeevr Kra       | Architecture Système                                            | Ref : DOC_procedure_NPS                        |
|-------------------|-----------------------------------------------------------------|------------------------------------------------|
| BTS SIO IIA LAVAL | Procédure techniques<br>Déploiement serveur NPS sous Windows 22 | Version 1.0.0<br>Date:02/12 /2024<br>Page:1/44 |

| General information       |                                                                                                    |                                                                                                    |                                                                                                |                                               |
|---------------------------|----------------------------------------------------------------------------------------------------|----------------------------------------------------------------------------------------------------|------------------------------------------------------------------------------------------------|-----------------------------------------------|
| Disabled                  |                                                                                                    | <ul> <li>Disable this phase2 entry</li> <li>Set this option to disable this phase</li> </ul>                                                              | entry without removing it                                                                      | rom the list.                                 |
| Mode                      |                                                                                                    | Tunnel IPv4                                                                                                    | -                                                                                              |                                               |
| Oescription               |                                                                                                    | You may enter a description here for                                                                                                    | your reference (not parsed)                                                                    |                                               |
| Local Network             |                                                                                                    |                                                                                                    |                                                                                                |                                               |
| 🚯 Туре                    |                                                                                                    | SRV subnet                                                                                                    | •                                                                                              |                                               |
| Address:                  |                                                                                                    |                                                                                                    | 32 🔺                                                                                           |                                               |
| Remote Network            |                                                                                                    |                                                                                                    |                                                                                                |                                               |
| Type:                     |                                                                                                    | Network                                                                                                    | -                                                                                              |                                               |
| Address:                  |                                                                                                    | 172.16.0.0                                                                                                    | 16 🔺                                                                                           |                                               |
| Phase 2 proposal (SA/K    | (ey Exchange)                                                                                                    |                                                                                                    |                                                                                                |                                               |
| Protocol                  |                                                                                                    | ESP                                                                                                    | -                                                                                              |                                               |
| Encryption algorithms     | AES256                                                                                                    | •                                                                                                    |                                                                                                |                                               |
| <b>()</b> Hash algorithms | SHA1<br>Note: For security reasons avo                                                                                               | ➡<br>Did the use of the SHA1 algorithm.                                                                                                    |                                                                                                |                                               |
| PFS key group             | 5 (1536 bits)                                                                                                    | •                                                                                                    |                                                                                                |                                               |
| 0 Lifetime                | 28800<br>seconds                                                                                                    |                                                                                                    |                                                                                                |                                               |
| Advanced Options          |                                                                                                    |                                                                                                    |                                                                                                |                                               |
| Automatically ping host   | IP address                                                                                                    |                                                                                                    |                                                                                                |                                               |
| Manual SPD entries        | Register additional Security I<br>Strongswan automatically cre<br>add them here as a comma-se<br>e.g. 192.168.1.0/24, 192.168.2.0/24 | Policy Database entries<br>sates SPD policies for the networks defined in this phase2. If y<br>eparated list.When configured, you can use network address | ou need to allow other networks to use this ip<br>anslation to push packets through this tunne | sec tunnel, you can<br>I from these networks. |

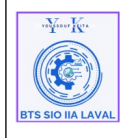

## 4. Configuration du basique de switch :

# Config 802.1x avec AD DHCP NPS sur switch catalyst avec attribution de vlan (PEAP-MSCHAPv2)

| ## Config basique switch             |
|--------------------------------------|
|                                      |
| enable                               |
| conf t                               |
| vlan 2                               |
| name GP-Direction                    |
| vlan 3                               |
| name GP-RH                           |
| vlan 4                               |
| name GP-Production                   |
| vlan 5                               |
| name GP-WIFI-BYOD                    |
| vlan 254                             |
| name GP-Public                       |
| interface vlan 1                     |
| ip address 172.16.11.1 255.255.255.0 |
| no shutdown                          |
| exit                                 |
| !Desactiver le serveur web integre   |
| no ip http server                    |
| no ip http secure-server             |
| !Desactiver le recherche de nom dns  |
| no ip domain-lookup                  |

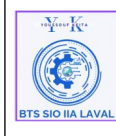

| Architecture Système                    | Ref : DOC_procedure_NPS           |
|-----------------------------------------|-----------------------------------|
| Procédure techniques                    | Version 1.0.0<br>Date:02/12 /2024 |
| Deploiement serveur NPS sous Windows 22 | Page:1/44                         |

#### ip default-gateway 172.16.11.253

hostname yzotalocalswitch

ip domain-name lan.iia-laval.info

crypto key generate rsa general-keys modulus 2048

ip ssh time-out 30

ip ssh authentication-retries 4

ip ssh version 2

service password-encryption

username admin privilege 15 secret 0 Not24get

enable secret 0 Not24get

line console 0

password Not24get

login

exit

line vty 0 15

transport input ssh

login local

exit

banner login !

\*\*\*\*\*

Attention toute tentative d'acces sera enregistre et vous encourez des poursuites penales si vous tentez d'y acceder...

interface gigabitEthernet 0/1

switchport mode trunk

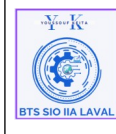

#### switchport trunk allowed vlan all

switchport trunk native vlan 1

description LOCAL-TRUSTED

exit

interface fastEthernet 0/12

switchport mode access

switchport access vlan 2

spanning-tree portfast

description VLANLOCAL-DIRECTION

exit

interface fastEthernet 0/13

switchport mode access

switchport access vlan 3

spanning-tree portfast

description VLANLOCAL-RH

exit

interface fastEthernet 0/14

switchport mode access

switchport access vlan 4

spanning-tree portfast

description VLANLOCAL-PROD

exit

interface fastEthernet 0/15

switchport mode access

switchport access vlan 5

spanning-tree portfast

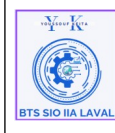

#### description VLANLOCAL-WIFIBYOD

exit

interface fastEthernet 0/16

switchport mode access

switchport access vlan 254

spanning-tree portfast

description VLANLOCAL-PUBLIC

exit

! Activer le protocole AAA sur le switch :

## Config 802.1x switch

• • •

!Enables AAA

aaa new-model

!aaa authentication dot1x {default} method1

!Creates an 802.1x authentication method list.

!To create a default list that is used when a named list is not specified in the authentication command, use the default keyword followed by the method that is to be used in default situations. The default method list is automatically applied to all ports.

!For method1 , enter the group radius keywords to use the list of all RADIUS servers for authentication.

aaa authentication dot1x default group radius

Sets the authorization method to local. To remove the authorization method, use the no aaa authorization network default group radius command.

aaa authorization network default group radius

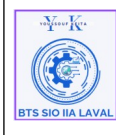

!Enable 802.1x accounting using the list of all RADIUS servers.

aaa accounting dot1x default start-stop group radius

!Globally enables 802.1X port-based authentication on a switch

dot1x system-auth-control

!config radius server for aaa

radius-server host 10.196.72.1 auth-port 1812 acct-port 1813 timeout 10 key Not24get

interface range FastEthernet0/1-22

switchport mode access

! Set the interface Port Access Entity to act only as an authenticator and ignore messages meant for a supplicant.

dot1x pae authenticator

!Enable 802.1x authentication on the port.

authentication port-control auto

!Les étape facultatifs (pour les bonne pratique)

!Allow multiple hosts on an 802.1x-authorized port after a single host has been authenticated.

!authentication host-mode multi-host (cette commande n'avais fonctionné)

!Permettre l'authentification avec le wake-on-lan en authentificant que ce qui vient de l'interface authentication control-direction in

!Configure the violation mode : Removes the current session and authenticates with the new host.

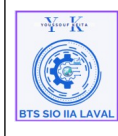

#### authentication violation replace

!Set the number of seconds that the switch remains in the quiet state after a failed authentication exchange with the client. (default 60)

authentication timer inactivity 10

!Enable periodic reauthentication of the client, which is disabled by default.

authentication periodic

! Set reauthentication attempt for the client (set to one hour by default).

authentication timer reauthenticate 1800

!Vlan guest si pas d'auth

authentication event no-response action authorize vlan 254

!Vlan guest si authentification échoue

authentication event fail action authorize vlan 254

!Vlan guest si pas de serveur radius

authentication event server dead action authorize vlan 254

spanning-tree portfast

• • • •

#### 4. Configuration du basique de Routeur :

| # Config basique routeur    |
|-----------------------------|
| ```cisco                    |
| enable                      |
| conf t                      |
| hostname yzlocalrouter      |
| enable secret 0 Not24get    |
| service password-encryption |
| line console 0              |

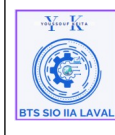

# password Not24get login exit ip domain-name lan.iia-laval.info aaa new-model username admin privilege 15 secret 0 Not24get line vty 0 15 transport input ssh exit crypto key generate rsa general-keys modulus 2048 ip ssh time-out 30 ip ssh authentication-retries 4 ip ssh version 2 banner login ! \*\*\*\*\* Attention toute tentative d'acces sera enregistre et vous encourez des poursuites penales si vous tentez d'y acceder... interface GigabitEthernet0/1 ip address 172.16.11.253 255.255.255.0 description LOCAL-MGMT no shutdown exit interface GigabitEthernet0/1.2

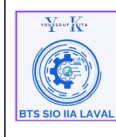

#### encapsulation dot1Q 2

ip address 172.16.12.253 255.255.255.0

ip helper-address 172.17.2.254

description LOCAL-direction

no shutdown

exit

interface GigabitEthernet0/1.3

encapsulation dot1Q 3

ip address 172.16.13.253 255.255.255.0

ip helper-address 172.17.2.254

description LOCAL-rh

no shutdown

exit

interface GigabitEthernet0/1.4

encapsulation dot1Q 4

ip address 172.16.14.253 255.255.255.0

ip helper-address 172.17.2.254

description LOCAL-production

no shutdown

exit

interface GigabitEthernet0/1.5

encapsulation dot1Q 5

ip address 172.16.15.253 255.255.255.0

ip helper-address 172.17.2.254

description LOCAL-WIFI-BYOD

no shutdown

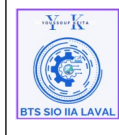

#### exit

interface GigabitEthernet0/1.254

encapsulation dot1Q 254

ip address 172.16.254.253 255.255.255.0

ip helper-address 10.192.1.11

description LOCAL-public

no shutdown

exit

| <br> | <br> | <br> | <br> | <br> |  | <br> | <br> | <br> | <br> | <br> | <br> | <br> |   | <br> | <br> | <br> | <br> | <br> | <br> | <br> | <br> |   |
|------|------|------|------|------|--|------|------|------|------|------|------|------|---|------|------|------|------|------|------|------|------|---|
|      |      |      |      |      |  |      |      |      |      |      |      |      | - |      |      |      |      |      |      |      |      | - |
|      |      |      |      |      |  |      |      |      |      |      |      |      |   |      |      |      |      |      |      |      |      |   |
|      |      |      |      |      |  |      |      |      |      |      |      |      |   |      |      |      |      |      |      |      |      |   |
|      |      |      |      |      |  |      |      |      |      |      |      |      |   |      |      |      |      |      |      |      |      |   |
|      |      |      |      |      |  |      |      |      |      |      |      |      |   |      |      |      |      |      |      |      |      |   |

## Config VPN routeur

```cisco

!Utiliser IP OPNsense

crypto isakmp key Not24get address 10.192.0.200 no-xauth

crypto ipsec security-association lifetime seconds 28800

crypto isakmp policy 5

encryption aes 256

hash sha

authentication pre-share

group 5

lifetime 28800

exit

crypto ipsec transform-set VPN-OPNSENSE esp-aes 256 esp-sha-hmac

#### mode tunnel

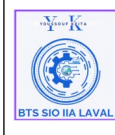

#### exit

!Access list pour les reseaux locaux

access-list 100 permit ip 172.16.0.0 0.0.255.255 172.17.1.0 0.0.255.255

!Access list pour le routeur VPN

access-list 100 permit ip 10.53.250.114 0.0.0.0 172.17.0.0 0.0.255.255

crypto map OPNSENSE-MAP 2 ipsec-isakmp

! Utiliser IP OPNsense

set peer 10.192.0.200

set security-association lifetime seconds 28800

set transform-set VPN-OPNSENSE

set pfs group5

match address 100

exit

crypto isakmp invalid-spi-recovery

int GigabitEthernet0/1

crypto map OPNSENSE-MAP

!Commandes debug

show crypto map

show crypto session

!Si ça marche pas la commande crypto

show license

conf t

license boot module c2900 technology-package securityk9

exit

wr

show license

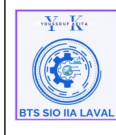

#### reload

! Ensuite commencer la configuration

!https://getlabsdone.com/how-to-configure-ipsec-vpn-between-pfsense-and-cisco-router/

https://forum.opnsense.org/index.php?topic=3645.0

!(Suite à souci de configuration de service DHCP, d'ou la création de services des pools DHCP sur le routeur en annulant le relai DHCP configurer précedement.)

!attention la première étape consiste à annuler les configuration relai dhcp dejà faite pour le service dhcp depuis OpnNebula cet étape nest pas adapter à tout les cas)

configure terminal

interface gigabitEthernet 0/0.2

no ip helper-address

interface gigabitEthernet 0/0.3

no ip helper-address

interface gigabitEthernet 0/0.4

no ip helper-address

interface gigabitEthernet 0/0.5

no ip helper-address

exit

!Cette étape permet d'exclure certains adresse IP pour le service DHCP

ip dhcp excluded-address 172.16.12.253

ip dhcp excluded-address 172.16.13.253

ip dhcp excluded-address 172.16.14.253

ip dhcp excluded-address 172.16.15.253

ip dhcp excluded-address 172.16.254.253

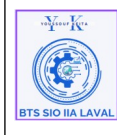

| Début de configuration des pools d'adressage IP |
|-------------------------------------------------|
| ip dhcp pool vlan2-Direction                    |
| network 172.16.12.0 255.255.255.0               |
| default-router 172.16.12.253                    |
| dns-server 172.17.2.1                           |
| exit                                            |
|                                                 |
| ip dhcp pool vlan3-RH                           |
| network 172.16.13.0 255.255.255.0               |
| default-router 172.16.13.253                    |
| dns-server 172.17.2.1                           |
| exit                                            |
| ip dhcp pool vlan4-Prod                         |
| network 172.16.14.0 255.255.255.0               |
| default-router 172.16.14.253                    |
| dns-server 172.17.2.1                           |
| exit                                            |
| ip dhcp pool vlan254-Public                     |
| network 172.16.254.0 255.255.255.0              |
| default-router 172.16.254.253                   |
| dns-server 1.1.1.1                              |
| exit                                            |
| exit                                            |
| write                                           |
|                                                 |

| w Year Ken        | Architecture Système                                            | Ref : DOC_procedure_NPS                        |
|-------------------|-----------------------------------------------------------------|------------------------------------------------|
| BTS SIO IIA LAVAL | Procédure techniques<br>Déploiement serveur NPS sous Windows 22 | Version 1.0.0<br>Date:02/12 /2024<br>Page:1/44 |

Faire le test de ping vers le plateforme OpenNebula :

**Info :** Attentions pour que cela fonctionne il faut d'abord activer le protocole ICMP dans le parefeu de serveur Radius et le PC.